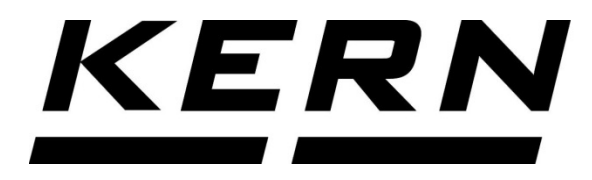

KERN & Sohn GmbH

Ziegelei 1 D-72336 Balingen, Saksa Sähköposti: info@kernsohn.com Puh.: +49-[0]7433-9933-0 Faksi: +49-[0]7433-9933-149 Kotisivu: www.kernsohn.com

# Käyttö- ja asennusohje Näyttö

# **KERN KFB/KFN-TM**

Versio 2.4 04/2016 FIN

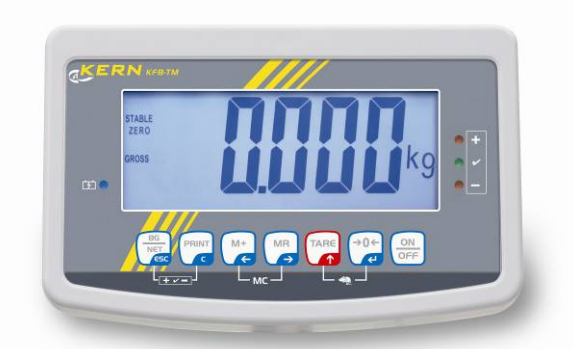

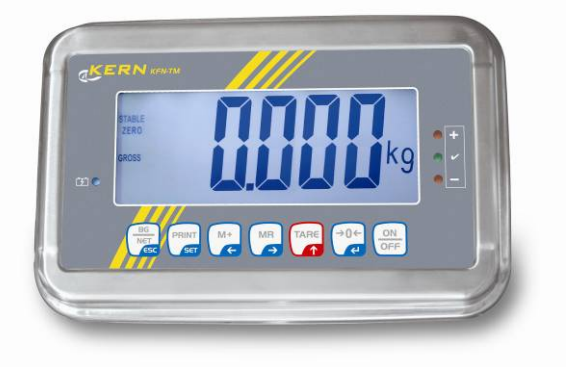

KFB/KFN-TM-BA\_IA-fin-1624

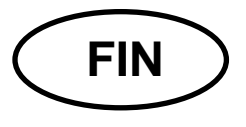

## **KERN KFB/KFN-TM**

Versio 2.4 04/2016 Käyttö- ja asennusohje Näytöt

## Sisältö

| 1                        | Tekniset tiedot                                                                                  | 4              |
|--------------------------|--------------------------------------------------------------------------------------------------|----------------|
| 2                        | Rakenne                                                                                          | 5              |
| 2.1<br>2.1.1             | Näppäimistö<br>Numeerinen syöttö navigointipainikkeilla                                          | . 7<br>. 8     |
| 2.2                      | Lukemat                                                                                          | . 9            |
| 3                        | Yleistä 1                                                                                        | 10             |
| 3.1                      | Tarkoituksenmukainen käyttö                                                                      | 10             |
| 3.2                      | Väärinkäyttö                                                                                     | 10             |
| 3.3                      | Takuu                                                                                            | 10             |
| 3.4                      | Punnituslaitteiden valvonta                                                                      | 11             |
| 4                        | Yleiset turvallisuusehdot                                                                        | 11             |
| 4.1                      | Käyttöohjemääräyksien noudattaminen                                                              | 11             |
| 4.2                      | Henkilöstön kouluttaminen                                                                        | 11             |
| 5                        | Kuljetus ja varastointi1                                                                         | 11             |
| 5.1                      | Vastaanottotarkastus                                                                             | 11             |
| 5.2                      | Pakkaus / palautuslähetys                                                                        | 11             |
| 6                        | Pakkauksesta purkaminen ja asettaminen                                                           | 12             |
| 6.1                      | Asennus- ja käyttöpaikka                                                                         | 12             |
| 6.2                      | Pakkauksesta purkaminen                                                                          | 12             |
| 6.3                      | Toimitus / vakiovarusteet:                                                                       | 12             |
| 6.4                      | Kuljetussuoja (esimerkki)                                                                        | 13             |
| 6.5                      | Virheilmoitus                                                                                    | 13             |
| 6.6                      | Asettaminen                                                                                      | 14             |
| 6.7                      | Sähköliitäntä                                                                                    | 15             |
| 6.8                      | Akkukäyttö (lisävaruste)                                                                         | 15             |
| 6.9<br>6.9.1             | Kalibrointi<br>Vakauksenalaiset punnitusjärjestelmät                                             | 16<br>16       |
| 6.9.2                    | vakauskeivottomat punnitusjarjesteimat                                                           | 18             |
| 6.10<br>6.10.1<br>6.10.2 | Linearisointi<br>Vakauksenalaiset punnitusjärjestelmät<br>Vakauskelvottomat punnitusjärjestelmät | 20<br>20<br>21 |
| 6.11                     | Vakaus                                                                                           | 22             |
| 7                        | Käyttö                                                                                           | 25             |
| 7.1                      | Käynnistys                                                                                       | 25             |
| 7.2                      | Sammutus                                                                                         | 25             |
| 7.3                      | Nollaus                                                                                          | 25             |
| 7.4                      | Pikapunnitus                                                                                     | 25             |

| 7.5                   | Painoyksikön vaihto (vakauskelvottomat punnitusjärjestelmät)                                                                                                    |                      |  |  |
|-----------------------|----------------------------------------------------------------------------------------------------|----------------------|--|--|
| 7.6                   | Punnitus taaralla27                                                                                                    |                      |  |  |
| 7.7<br>7.7.1<br>7.7.2 | Punnitseminen toleranssiarvolla<br>Toleranssitarkistus tavoitepainoarvon mukaan<br>Toleranssitarkistus tavoitekappalemäärän mukaan                                             | . 28<br>. 29<br>. 31 |  |  |
| 7.8                   | Manuaalinen summaus                                                                                                    | . 33                 |  |  |
| 7.9                   | Automaattinen summaus                                                                                                    | . 35                 |  |  |
| 7.10                  | Kappalelaskenta                                                                                                    | . 36                 |  |  |
| 7.11                  | Eläinten punnitus                                                                                                    | . 37                 |  |  |
| 7.12                  | Näppäimistölukko                                                                                                    | . 38                 |  |  |
| 7.13                  | Näytön taustavalo                                                                                                    | . 38                 |  |  |
| 7.14                  | Automaattinen sammutus "AUTO OFF"                                                                                                    | . 39                 |  |  |
| 8                     | Valikko                                                                                                    | 40                   |  |  |
| 8.1<br>jumppe         | Vakauskelvottoman punnitusjärjestelmän rakenne (piirilevyn nastat [K1] eivät ole yhdistetty rilla)                                                                             | . 41                 |  |  |
| 8.2                   | Vakauksenalainen punnitusjärjestelmä (piirilevyn nastat [K1] yhdistettynä jumpperilla)                                                                                         | . 43                 |  |  |
| 9                     | Huolto, kunnossapito ja hävitys                                                                                                    | 46                   |  |  |
| 9.1                   | Puhdistus                                                                                                    | . 46                 |  |  |
| 9.2                   | Huolto ja kunnossapito                                                                                                    | . 46                 |  |  |
| 9.3                   | Hävitys                                                                                                    | . 46                 |  |  |
| 9.4                   | Virheilmoitukset                                                                                                    | . 46                 |  |  |
| 10                    | Tiedonsiirtoliitäntä RS 232 C                                                                                                    | 48                   |  |  |
| 10.1                  | Tekniset tiedot                                                                                                    | . 48                 |  |  |
| 10.2                  | Tulostustila                                                                                                    | . 48                 |  |  |
| 10.3                  | Tulostusraportti (jatkuva tietojen tulostus)                                                                                                    | . 49                 |  |  |
| 10.4                  | Kauko-ohjauskomennot                                                                                                    | . 49                 |  |  |
| 11                    | Vianetsintä                                                                                                    | 50                   |  |  |
| 12                    | Näytön / alustan asennus                                                                                                    | 51                   |  |  |
| 12.1                  | Tekniset tiedot                                                                                                    | . 51                 |  |  |
| 12.2                  | Punnitusjärjestelmän rakenne                                                                                                    | . 51                 |  |  |
| 12.3                  | Punnituslevyn kytkentä                                                                                                    | . 52                 |  |  |
| 12.1                  | Näytön asettaminen                                                                                                    | . 53                 |  |  |
| 12.1.1<br>12.1.2      | Vakauksenalaiset punnitusjärjestelmät (piirilevyn nastat [K1] yhdistettynä jumpperilla)<br>Vakauskelvottomat punnitusjärjestelmät (piirilevyn nastat [K1] eivät ole yhdistetty | . 53                 |  |  |
| jumppe                |                                                                                                    | . 59                 |  |  |
| 13                    | Vaatimustenmukaisuusvakuutus                                                                                                    | 63                   |  |  |

## 1 Tekniset tiedot

| KERN                                     | KFB-TM KFN-TM                                              |                                     |  |  |
|------------------------------------------|------------------------------------------------------------|-------------------------------------|--|--|
| Näyttö                                   | 5½-me                                                      | rkkinen                             |  |  |
| Tarkkuus                                 | 6000                                                       |                                     |  |  |
| (vaattavana)                             | yksiasteikkoinen (max.) 6.000 e                            |                                     |  |  |
|                                          | kaksiasteikkoine                                           | n (max.) 3.000 e                    |  |  |
| Tarkkuus<br>(vakaamattomana)             | 30.                                                        | 000                                 |  |  |
| Punnitusalueet                           | 2                                                          | 2                                   |  |  |
| Lukuaskel                                | 1, 2, 5,                                                   | 10n                                 |  |  |
| Painoyksiköt                             | k                                                          | g                                   |  |  |
| Toiminnot                                | punnitseminen toleranssia<br>punr                          | arvolla, summaus, eläinten<br>nitus |  |  |
| Näyttö                                   | LCD, lukujen korkeus                                       | 52 mm, taustavalolla                |  |  |
| Punnituskennot                           | 80–100 Ω. max. 4 kpl, jokainen 350 Ω;<br>herkkyys 2–3 mV/V |                                     |  |  |
| Punnitusalueen kalibrointi               | suositeltu arvo ≥ 50% max.                                 |                                     |  |  |
| Tiedonsiirron lähtöliitäntä              | RS232                                                      |                                     |  |  |
| Sähkäliitäntä                            | Syöttöjännite 220V – 240 V AC, 50 Hz                       |                                     |  |  |
| Sankoliitanta                            | virtalähde, lähtöjännite 12 V, 500 mA                      |                                     |  |  |
| Kotelo                                   | 250 x 160 x 58 266 x 165 x 96                              |                                     |  |  |
| Sallittu<br>ympäristölämpötila           | 0°C40°C (vakaamattomana)<br>-10°C40°C (vaattavana)         |                                     |  |  |
| Nettopaino                               | 1,5 kg                                                     | 2 kg                                |  |  |
| Akku (lisävaruste)<br>käyttö-/varausaika | 35 h / 12 h                                                | 90 h / 12 h                         |  |  |
| Tiedonsiirtoliitäntä RS 232              | vakiovarustus lisävarustus                                 |                                     |  |  |
| Jalusta                                  | KERN BFS-07, lisävaruste                                   |                                     |  |  |
| Tuki<br>seinäkiinnikkeellä               | vakiovarustus                                              |                                     |  |  |
| IP-suojausluokka                         | - IP 67, DIN 60529<br>- mukaisesti<br>(ainoastaan akkuviri |                                     |  |  |

## 2 Rakenne KFB-TM: Valmistettu muovista

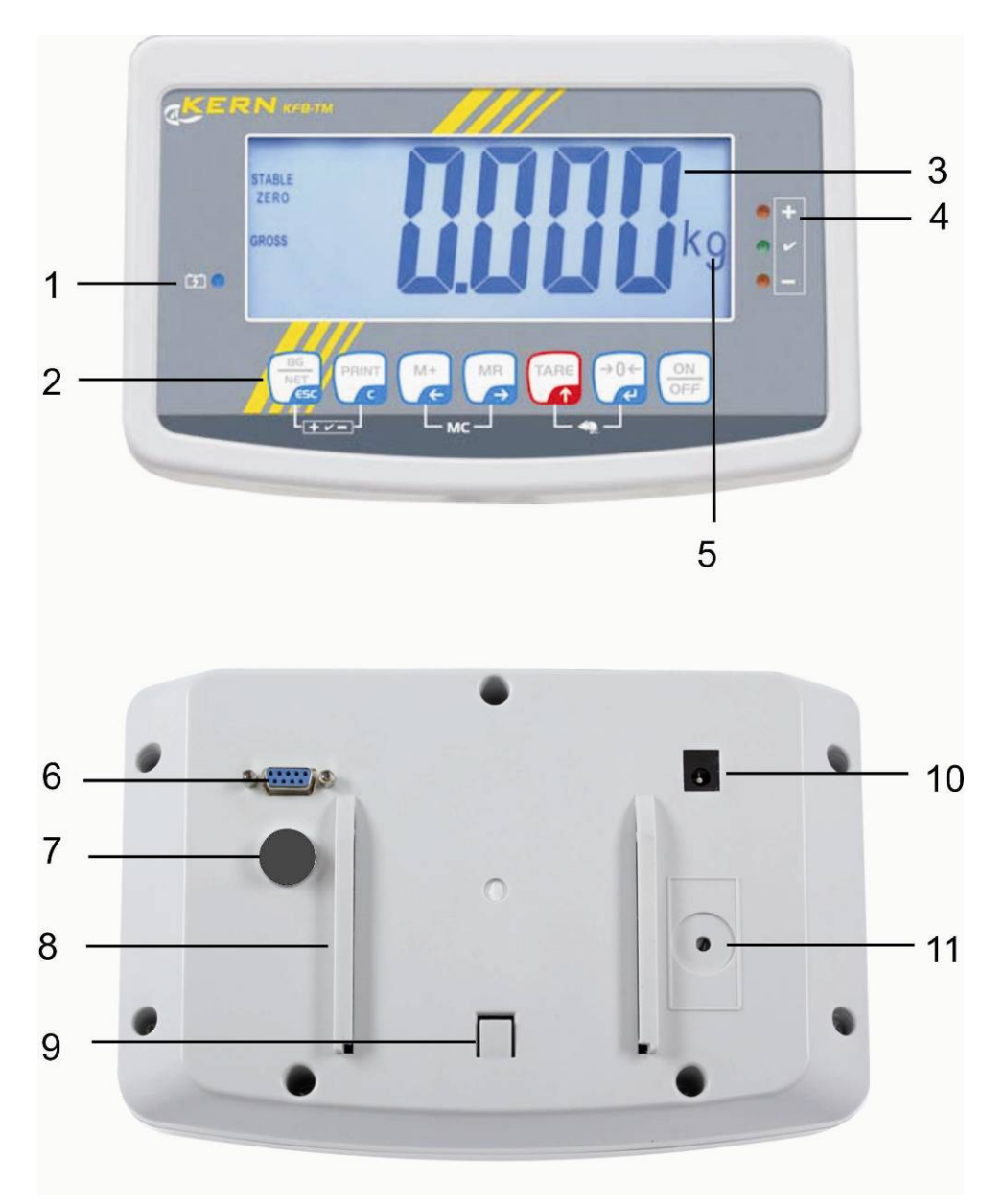

- 1. Akun varaustason ilmaisin
- 2. Näppäimistö
- 3. Painoarvon ilmaisin
- 4. Toleranssimerkki, katso kohta 7.7
- 5. Painoyksikkö
- 6. RS-232
- 7. Tulo punnituskennojen johdon tuloliitäntä
- 8. Tuen/jalustan ohjainkisko
- 9. Tuen/jalustan toppari
- 10. Virtalähteen liitäntä
- 11. Kalibrointipainike

#### KFN-TM: valmistettu jalostetusta teräksestä

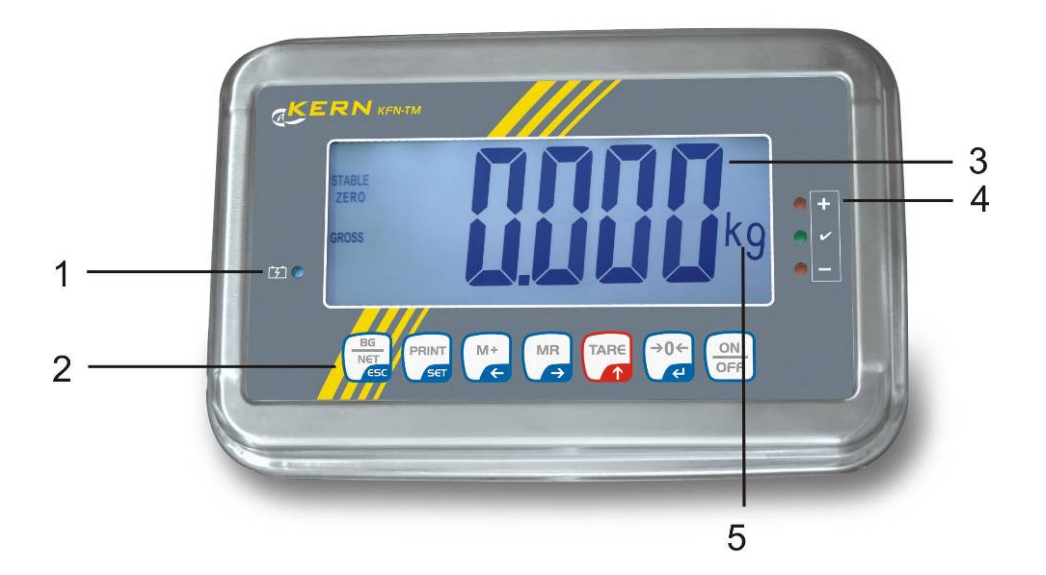

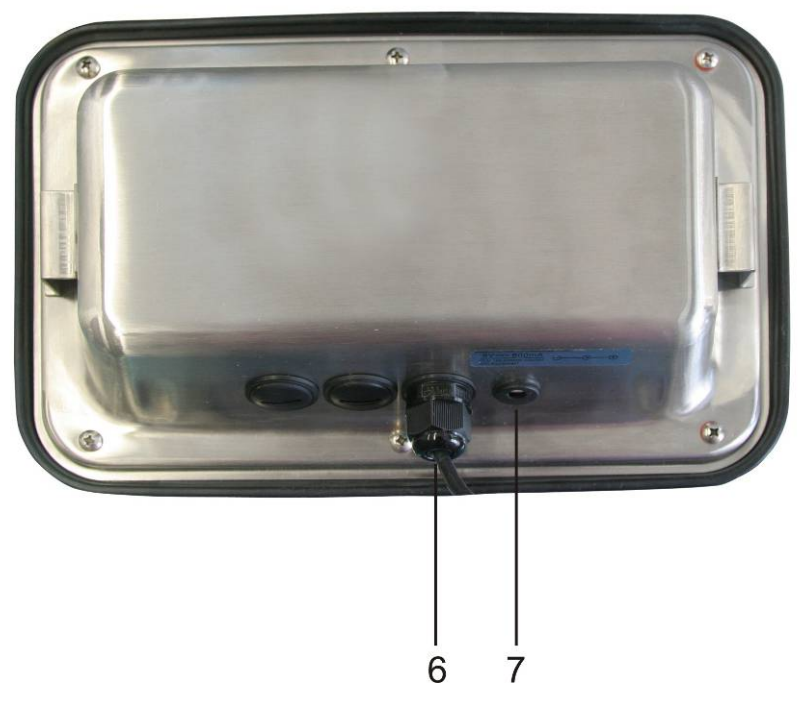

- 1. Akun varaustason ilmaisin
- Näppäimistö
   Painoarvon ilmaisin
- 4. Toleranssimerkki, katso kohta 7.7
- 5. Painoyksikkö
   6. Punnituskennojohdon tuloliitäntä
- 7. Virtalähteen liitäntä

## 2.1 Näppäimistö

| Näppäin             | Toiminto                                                        |  |  |  |
|---------------------|-----------------------------------------------------------------|--|--|--|
|                     | Päälle/pois päältä                                              |  |  |  |
| →0←<br>₹1           | Nollaus                                                         |  |  |  |
| Navigointipainike 🗲 | Syötettyjen tietojen vahvistaminen                              |  |  |  |
|                     | • Taaraus                                                       |  |  |  |
| Navigointinainike 🔺 | Lukuja syötettäessä suurentaa vilkkuvan luvun arvoa.            |  |  |  |
|                     | Valikossa vierittäminen eteenpäin.                              |  |  |  |
|                     | Kokonaispainon ilmaisin                                         |  |  |  |
| Navigointipainike 🗲 | Valitsee oikeanpuoleisen luvun                                  |  |  |  |
| M+                  | Painoarvon lisäys summausmuistiin                               |  |  |  |
| Navigointipainike 🗲 | Valitsee vasemmanpuoleisen luvun                                |  |  |  |
| PRINT               | Lähettää painotiedot rajapinnan kautta                          |  |  |  |
| С                   | Poistaminen                                                     |  |  |  |
| BG<br>NET<br>ESC    | <ul> <li>Lukeman vaihto "Bruttopaino" ⇔ "Nettopaino"</li> </ul> |  |  |  |
| ESC                 | Paluu valikkoon / punnitustilaan                                |  |  |  |
|                     | Eläinten punnitustoiminnon käynnistys                           |  |  |  |
|                     | Punnitseminen toleranssiarvolla                                 |  |  |  |
|                     | <ul> <li>Summausmuistin tyhjennys</li> </ul>                    |  |  |  |

#### 2.1.1 Numeerinen syöttö navigointipainikkeilla

- Paina painiketta, jolloin näytölle tulee tämänhetkinen asetus. Ensimmäinen luku vilkkuu ja se on nyt muutettavissa.
- ⇒ Jos ensimmäinen luku on jätettävä muuttamatta, paina → painiketta, jolloin toinen luku vilkkuu.

Aina -painiketta painettaessa vaihdettava luku siirtyy oikealle. Viimeisen luvun jälkeen muutettavana on taas ensimmäinen luku.

- Mikäli haluat muuttaa valittua (vilkkuvaa) lukua, jatka painamaan painiketta, kunnes tarvittava arvo tulee näytölle. Sitten painamalla painamalla painiketta valitse seuraavia lukuja ja muuta niitä painamalla painiketta.
- ⇒ Tietojen syöttö päätetään painamalla → painiketta.

## 2.2 Lukemat

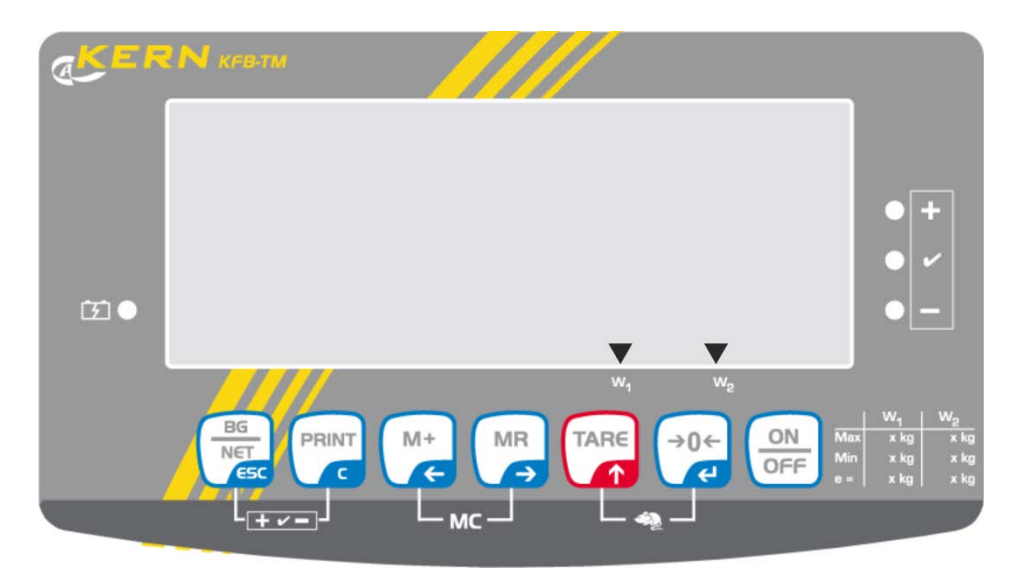

| Lukema                   | Selite                                         |  |  |
|--------------------------|------------------------------------------------|--|--|
| Ala 1                    |                                                |  |  |
| Ala 2                    |                                                |  |  |
|                          | Akun virta pian loppuu                         |  |  |
| STABLE Stabilointimerkki |                                                |  |  |
| ZERO Nollalukema         |                                                |  |  |
| GROSS Bruttopaino        |                                                |  |  |
| NET Nettopaino           |                                                |  |  |
| AUTO                     | Automaattinen summaus päällä                   |  |  |
| Kg Painoyksikkö          |                                                |  |  |
| M+                       | Summaus                                        |  |  |
| LED-diodi<br>+ / √/ -    | Ilmaisimet toleranssipohjaisessa punnituksessa |  |  |

## 3 Yleistä

## 3.1 Tarkoituksenmukainen käyttö

Näyttö on tarkoitettu käytettäväksi vaa'an kanssa aineiden painon (painoarvon) mittaamiseen. Vaakaa on käytettävä "manuaalisena punnitusjärjestelmänä". Tämä tarkoittaa, että punnittavat tavarat on asetettava varovasti käsin punnituslevyn keskelle. Painoarvo voidaan lukea lukeman vakautuessa.

## 3.2 Väärinkäyttö

Näyttöä ei saa käyttää dynaamiseen punnitsemiseen. Jos punnittavan aineen määrää pienennetään tai suurennetaan pienenkin verran, näytössä oleva vakausjärjestelmä voi näyttää väärän punnitustuloksen! (Esimerkki: vaa'an päällä olevasta astiasta valuu nestettä.)

Älä altista vaa'an punnituslevyä pitkäaikaiselle kuormitukselle. Se voi johtaa punnitusmekanismin vaurioitumiseen.

. Vältä ehdottomasti vaa'an punnituslevyn iskemistä ja ylikuormittamista yli suurimman nostokyvyn (taaralla vähennettynä). Tällöin punnituslevy tai näyttö voisi vaurioitua.

Älä koskaan käytä näyttöä räjähdysvaarallisissa tiloissa. Vaa'an vakiovarusteinen versio ei ole räjähdysturvallinen.

Näyttöön ei saa tehdä rakennemuutoksia. Se voi aiheuttaa virheellisiä punnitustuloksia sekä teknisten turvallisuusvaatimusten rikkomista ja näytön vaurioitumista.

Näyttöä on käytettävä ainoastaan annettujen ohjeiden mukaisesti. Muita käyttötarkoituksia/sovellutuksia varten on haettava KERN:n kirjallinen lupa.

## 3.3 Takuu

Takuu raukeaa seuraavissa tapauksissa:

- laitteen käyttöohjeen määräyksien laiminlyönti;
- käyttötarkoituksen vastainen käyttö;
- laitteen muuttaminen tai avaaminen;
- mekaaninen tai nesteiden tai aineiden aiheuttama vaurioituminen, luonnollinen kuluminen;
- väärä asettaminen tai väärän sähköverkon käyttö;
- mittausjärjestelmän ylikuormitus.

#### 3.4 Punnituslaitteiden valvonta

Laadunvalvontajärjestelmän puitteissa tulee tarkistaa määräajoin näytön mahdollisesti teknisiä mittaustoimintaa sekä käytettävissä referenssipainon Tätä käyttäjän ominaisuuksia. varten vastaavan tulee määrätä sekä tarkastusaikavälin sekä -menetelmän ja -laajuuden. Mittauslaitteisiin (eli myös näyttöihin) liittyvät tarkastusohjeet sekä tarvittavat referenssipainot löytyvät KERN:n verkkosivulta (www.kern-sohn.com). Referenssipainoja ja näyttöjä niihin kytkettyine punnituslevvineen voidaan kalibroida nopeasti ja edullisesti DKD:n (Deutsche Kalibrierdienst) valtuutetussa KERN:n kalibrointilaboratoriossa (tietyssä maassa voimassaolevaan standardiin mukauttaminen).

## 4 Yleiset turvallisuusehdot

#### 4.1 Käyttöohjemääräyksien noudattaminen

Ennen vaa'an asettamista ja käynnistämistä lue huolellisesti tämä käyttöohje, vaikka teillä olisi jo kokemusta KERN-vaakojen käytöstä.

#### 4.2 Henkilöstön kouluttaminen

Ainoastaan koulutetut työntekijät saavat käyttää ja huoltaa laitetta.

## 5 Kuljetus ja varastointi

#### 5.1 Vastaanottotarkastus

Paketin vastaanoton yhteydessä pakkaus on tarkistettava välittömästi mahdollisten ulkovaurioiden varalta - sama pätee laitteeseen, kun se on purettu pakkauksesta.

## 5.2 Pakkaus / palautuslähetys

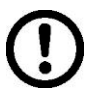

- Kaikki alkuperäisen pakkauksen osat on säilytettävä mahdollisen palautuslähetyksen varalta.
- ⇒ Laitteen voi palauttaa vain alkuperäisessä pakkauksessaan.
- ⇒ Ennen lähetystä irrota kaikki johdot ja löysät/liikkuvat osat.
- ⇒ Asenna takaisin kuljetussuojat, mikäli käytettävissä.
- ➡ Kaikkien osien, kuten esim. lasisuojan, punnituslevyn, virtalähteen jne. liikkuminen ja vaurioituminen on estettävä.

## 6 Pakkauksesta purkaminen ja asettaminen

## 6.1 Asennus- ja käyttöpaikka

Näyttö on rakennettu siten, että normaaleissa käyttöolosuhteissa saatavat mittausarvot ovat luotettavat.

Oikea käyttöpaikka varmistaa näytön/punnituslevyn tarkan ja nopean toiminnan.

#### Sen vuoksi asennuspaikkaa valittaessa noudata seuraavia sääntöjä:

- Näyttö ja punnituslevy on asetettava tukevalle ja tasaiselle alustalle.
- Vältä äärimmäisiä lämpötiloja ja lämpötilan vaihtelua, joka aiheutuu esim. lähellä olevasta patterista tai välittömästä auringonsäteilystä.
- Suojaa näyttöä ja punnituslevyä vedolta, joka aiheutuu auki olevista ikkunoista tai ovista.
- Vältä ravistamista punnittaessa.
- Suojaa näyttöä ja punnituslevyä korkealta ilmankosteudelta, höyryiltä ja pölyltä.
- Ei saa altistaa näyttöä pitkäaikaisesti voimakkaan kosteuden vaikutukselle. Ilmassa olevasta kosteudesta aiheutuva kondensointi voi syntyä, jos kylmä laite asetetaan huomattavasti lämpimämpään tilaan. Tällöin laite on katkaistava sähköverkosta ja jätettävä 2 tunniksi mukautumaan ympäristölämpötilaan.
- Vältä punnittavasta aineesta ja punnitusastiasta siirtyviä staattisia kuormia.

Mikäli ympäristössä on olemassa sähkömagneettisia kenttiä (esim. matkapuhelimet tai radiolaitteet), staattisia kuormia tai epästabiilia virransyöttöä, suuri lukeman poikkeama (väärä punnitustulos) on mahdollinen. Tällöin vaaka on siirrettävä muuhun paikkaan tai häiriöiden lähde on poistettava.

## 6.2 Pakkauksesta purkaminen

Poista näyttö varovaisesti pakkauksestaan, poista muovipussi ja aseta laite sille tarkoitettuun paikkaan.

## 6.3 Toimitus / vakiovarusteet:

- Näyttö
- Virtalähde
- Tuki seinäkiinnikkeellä
- Käyttöohje

### 6.4 Kuljetussuoja (esimerkki)

Huomioi, että kuljetusaikaisella suojalla varustettua näyttöä ja alusta yhdessä käytettäessä, kuljetussuoja on avattava ennen käyttöä.

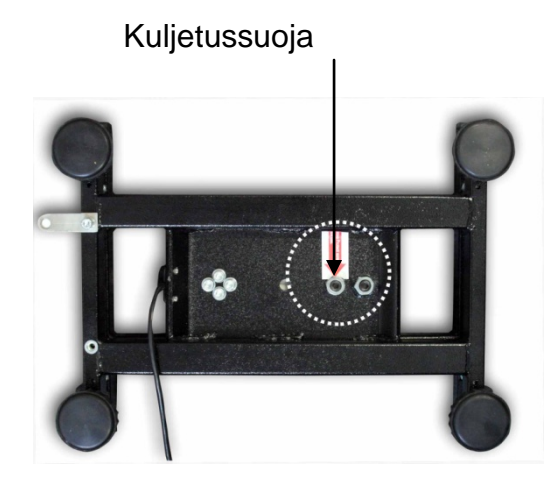

#### 6.5 Virheilmoitus

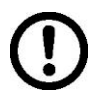

Heti virheilmoituksen (esim. Err 4) jälkeen vaa'an käyttö on lopetettava.

### 6.6 Asettaminen

Vaaka on asetettava siten, että punnituslevy on vaakasuorassa.

## Käyttö tuella (ainoastaan KFB-TM)

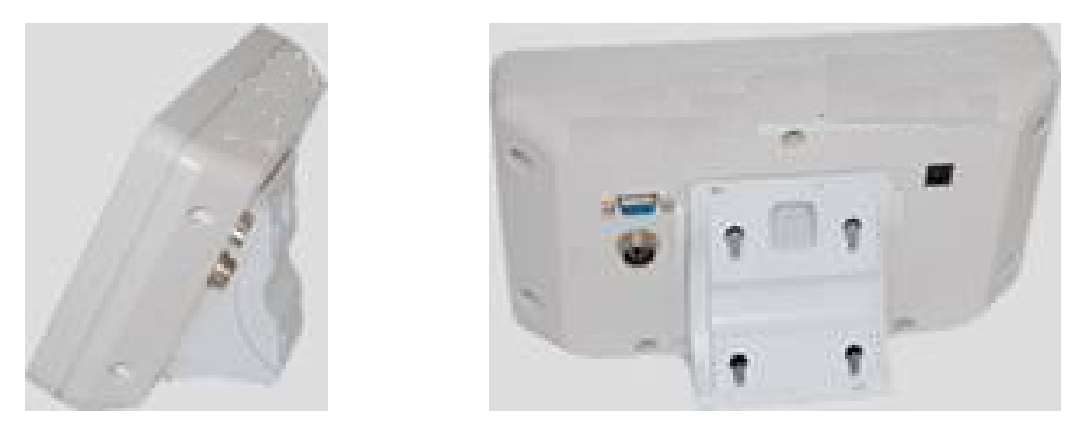

Työnnä tuki ohjainkiskoon [8] toppariin [9] asti, katso luku 2.

## Käyttö seinäkiinnikkeellä (ainoastaan KFB-TM)

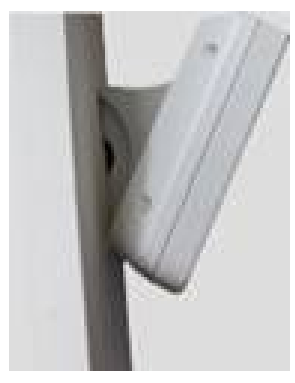

Asenna näyttö seinäkiinnikkeellä seinään.

## Käyttö jalustalla (lisävaruste)

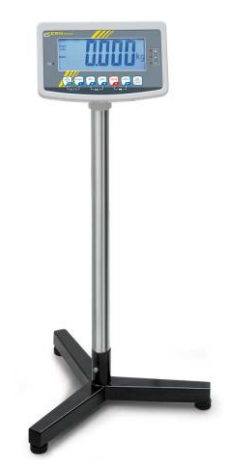

Jos näyttö on ajoittain nostettava, se voidaan asentaa lisävarusteena saatavilla olevaan jalustaan (KERN BFS-07).

### 6.7 Sähköliitäntä

Virransyöttö tapahtuu ulkopuolisen virtalähteen välityksellä. Virtalähteeseen merkityn jännitearvon tulee olla paikallisen sähköverkon jännitteen mukainen.

Käytä ainoastaan alkuperäisiä KERN-merkkisiä virtalähteitä. Muiden tuotteiden käyttö edellyttää KERN:n suostumusta.

#### 6.8 Akkukäyttö (lisävaruste)

Ennen käyttöönottoa akkua on ladattava virtalähteen avulla vähintään 12 tunnin ajan.

Jos näytölle ilmestyy - merkki, se tarkoittaa akun virran loppuvan pian. Vaaka voi toimia vielä noin 10 tuntia, jonka jälkeen se sammuu automaattisesti. Akkua varataan mukana toimitetulla virtalähteellä.

Latausaikana LED-ilmaisin ilmoittaa akun lataustason.

punainen: jännite alittaa minimitasoa.

vihreä: akku on täysin ladattu.

**keltainen:** akkua varataan.

Akun säästöä varten voit aktivoida automaattisen "AUTO OFF"-sammutustoiminnon, katso kohta 7.14.

## 6.9 Kalibrointi

Koska putoamiskiihtyvyys vaihtelee maapallon eri paikoilla, jokainen näyttö ja siihen yhdistetty punnituslevy on fysiikan periaatteiden mukaisen punnitusmenetelmän vuoksi mukautettava käyttöpaikan mukaiseen putoamiskiihtyvyyteen (ainoastaan jos vaakaa ei ole tehdaskalibroitu käyttöpaikalla). Kyseinen kalibrointiprosessi on suoritettava käyttöönoton yhteydessä, aina vaa'an käyttöpaikan vaihtuessa sekä ympäristön lämpötilan vaihdellessa. Lisäksi tarvittavan mittaustarkkuuden aikaansaamiseksi suositellaan kalibroimaan näyttö säännöllisesti myös punnitustilassa.

| <b>1</b> | • | Kalibrointi on suositeltu niiden punnitusjärjestelmien osalta, joiden<br>tarkkuus on > 15 000 perusasteikosta.<br>Linearisointi on suositeltu niiden punnitusjärjestelmien osalta, joiden<br>tarkkuus on > 15 000 perusasteikosta (katso kohta 6.10).                                                                                             |
|----------|---|----------------------------------------------------------------------------------------------------|
|          | • | Valmista tarvittava kalibrointipaino. Käytettävän kalibrointipainon koko<br>riippuu vaa'an punnitusalueesta. Mahdollisuuksien mukaan kalibrointi on<br>suoritettava kalibrointipainolla, jonka massa on lähellä<br>punnitusjärjestelmän suurinta kuormitusarvoa. Lisätietoa<br>kalibrointipainoista löytyy osoitteesta: http://www.kern-sohn.com. |
|          | • | Pidä huolta stabiileista käyttöolosuhteista. Vaa'an stabiloinnin osalta on huomioitava lämpenemisaika.                                                                                                    |

## 6.9.1 Vakauksenalaiset punnitusjärjestelmät

| •1 | Vaattavissa punnitusjärjestelmissä pääsy "P2 mode"-kalibrointivalikkoon on estetty.                                                                                                    |
|----|----------------------------------------------------------------------------------------------------|
|    | KERN KFB-TM                                                                                                    |
|    | Poistaaksesi lukituksen avaa sinetöinti ja paina kalibrointipainiketta.<br>Kalibrointipainikkeen sijainti, katso kohta 6.11.                                                                       |
|    | KERN KFN-TM                                                                                                    |
|    | Eston poistoa varten ennen valikon avaamista sinetöinti on poistettava ja<br>piirilevyn molemmat liittimet [K2] on liitettävä toisiinsa jumpperilla (katso kohta<br>6.11).                         |
|    | Huom:<br>Sinetöinnin poiston jälkeen ja ennen punnitusjärjestelmän käyttöä lainmukaisiin<br>tarkoituksiin se on vaattava uudelleen pätevän hyväksyntälaitoksen kanssa ja<br>sinetöitävä uudelleen. |
|    |                                                                                                    |

#### Valikon avaaminen:

| 1. | Kytke vaaka päälle ja paina raina-painiketta itsetarkistuksen aikana.                                                 | (Pn     |
|----|----------------------------------------------------------------------------------------------------|---------|
| 2. | Paina (M+), (BG) ja (ARE) -painiketta, jolloin valikon<br>ensimmäinen lohko "PO CHK" tulee näytölle.                  |         |
| 3. | Paina muutaman kerran<br>näytölle tulee "P2 mode".<br>KFB-TM -mallin kohdalla on painettava<br>kalibrointipainiketta! | (P2nod) |
| 4. | Paina ↔0←<br>Paina ↔0←<br>painiketta ja valitse vaa'an tyyppi ↔                                                       | Silir   |
|    | Silic = yksiasteikkoinen vaaka,                                                                                       |         |
|    | dURL I = kaksiasteikkoinen vaaka,                                                                                     | \$      |
|    | dURL2 = moniasteikkoinen vaaka.                                                                                       | GUBES   |
| 5. | Vahvista painamalla 🚅-painiketta.                                                                                     | CoUnt   |
| 6. | Paina muutaman kerran rare-painikkeita, kunnes näytölle tulee "CAL".                                                  |         |
| 7. | Vahvista painamalla -painiketta ja valitse asetus "noLin"                                                             | nolin   |

#### Kalibrointimenetelmä:

| ₽                | Vahvista valikon asetus "noLin" painamalla painiketta ன.<br>Varo, ettei punnituslevylle jää mitään esineitä.                                                                                                    | nolin<br><sup>®</sup>         |
|------------------|----------------------------------------------------------------------------------------------------|-------------------------------|
| ₽                | Odota, kunnes ilmestyy stabilointimerkki, ja paina 😭                                                                                                    |                               |
| ₽                | Näytölle tulee tämänhetkinen kalibrointipaino.                                                                                                    | 30.000 kg                     |
| 1<br>1<br>1<br>1 | Valitse sopiva asetus navigointipainikkeilla (katso luku<br>2.1.1). Aktiivinen luku vilkkuu.<br>Vahvista painamalla                                                                                                    |                               |
| ⇒                | Aseta kalibrointipaino varovasti punnituslevyn keskelle.<br>Odota, kunnes ilmestyy stabilointimerkki, ja paina<br>painiketta.                                                                                                    | P855                          |
| ₽                | Onnistuneen kalibroinnin jälkeen vaaka suorittaa<br>itsetarkistuksen. <b>Itsetarkistuksen aikana</b> poista<br>kalibrointipaino, jolloin vaaka siirtyy automaattisesti takaisin<br>punnitustilaan.<br>Kalibrointivirheen tai väärän kalibrointipainon esiintyessä,<br>näytölle tulee virheilmoitus, suorita kalibrointiprosessi<br>uudelleen. | икан<br>2800<br>0003 0.000 kg |

# 6.9.2 Vakauskelvottomat punnitusjärjestelmät Valikon avaaminen:

- 1. Kytke vaaka päälle ja paina painiketta itsetarkistuksen aikana.
- 2. Paina (TARE) ja (TARE) -painiketta, jolloin valikon ensimmäinen lohko "PO CHK" tulee näytölle.
- 3. Paina muutaman kerran raina -painikkeita, kunnes näytölle tulee "P3 CAL".
- Vahvista painamalla <sup>→ 0 ←</sup> painiketta. Paina muutaman kerran <sup>¬</sup> painikkeita, kunnes näytölle tulee "CAL".

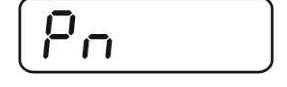

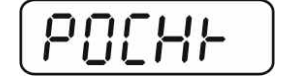

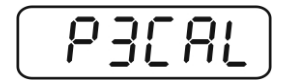

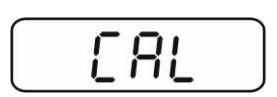

- 5. Vahvista painamalla painiketta, jolloin näytölle tulee tämänhetkinen asetus.
- Vahvista painamalla -painiketta ja valitse tarvittava asetus -painikkeella: noLin = kalibrointi, LinEAr = linearisointi, katso kohta 6.10.

#### Kalibrointimenetelmä:

- Vahvista valikon asetus "noLin" painamalla painiketta
   Varo, ettei punnituslevylle jää mitään esineitä.
- ⇒ Odota, kunnes ilmestyy stabilointimerkki, ja paina painiketta.
- ⇒ Näytölle tulee tämänhetkinen kalibrointipaino.
- Valitse sopiva asetus navigointipainikkeilla (katso luku 2.1.1). Aktiivinen luku vilkkuu.
- ⇒ Vahvista painamalla → painiketta.
- ⇒ Aseta kalibrointipaino varovasti punnituslevyn keskelle.

Odota, kunnes ilmestyy stabilointimerkki, ja paina apainiketta.

Onnistuneen kalibroinnin jälkeen vaaka suorittaa itsetarkistuksen. Itsetarkistuksen aikana poista kalibrointipaino, jolloin vaaka siirtyy automaattisesti takaisin punnitustilaan. Kalibrointivirheen tai väärän kalibrointipainon esiintyessä, näytölle tulee virheilmoitus, suorita kalibrointiprosessi uudelleen.

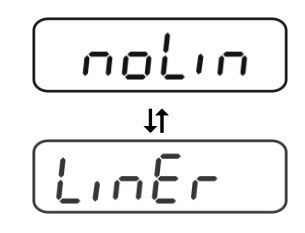

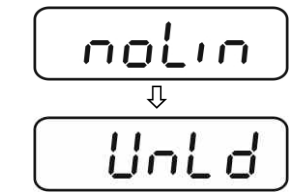

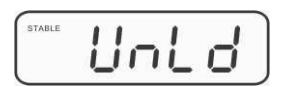

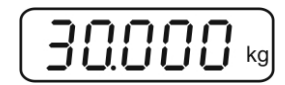

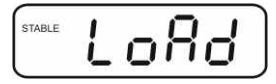

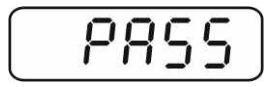

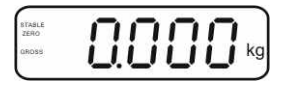

### 6.10 Linearisointi

Linearisuus tarkoittaa suurinta poikkeamaa plussalle tai miinukselle kalibrointipainon osoittamasta painoarvosta koko painoalueella. Jos linearisuuden poikkeama havaitaan mittauslaitteiden valvontatoimenpiteiden myötä, se on korjattavissa linearisoinnin avulla.

- 1
- Linearisointi on suositeltu niiden vaakojen osalta, joiden tarkkuus on > 15 000 perusasteikosta.
- Linearisoinnin voi suorittaa ainoastaan vaakoihin erikoistunut asiantuntija.
- Käytettävien referenssipainojen tulee olla vaa'an erittelyn mukaisia, katso kohta "Mittauslaitteiden valvonta".
- Pidä huolta stabiileista käyttöolosuhteista. Vaa'an stabiloinnin osalta on huomioitava lämpenemisaika.
- Onnistuneen linearisoinnin jälkeen suorita kalibrointi, katso kohta "Mittauslaitteiden valvonta".
- Vaattavissa punnitusjärjestelmissä kalibrointi on estetty. Poistaaksesi lukituksen avaa sinetöinti ja paina kalibrointipainiketta. Kalibrointipainikkeen sijainti, katso kohta 6.11.

#### 6.10.1 Vakauksenalaiset punnitusjärjestelmät

- Avaa valikon kohta "P2 mode" ⇒ "Cal"⇒ "Liner", katso kohta 6.9.1.
- ⇒ Vahvista painamalla →0← e-painiketta, jolloin näytölle tulee kysymys salasanasta "Pn".
- Paina , , , , ja sitten , painiketta.
  Varo, ettei punnituslevylle jää mitään esineitä.
- ⇒ Odota, kunnes ilmestyy stabilointimerkki, ja paina painiketta.
- Skun näytölle tulee "Ld 1" aseta ensimmäinen kalibrointipaino (max. 1/3) varovasti punnituslevyn keskelle. Odota, kunnes

ilmestyy stabilointimerkki, ja paina Co-painiketta.

Kun näytölle tulee "Ld 2" aseta toinen kalibrointipaino (max.
 2/3) varovasti punnituslevyn keskelle. Odota, kunnes

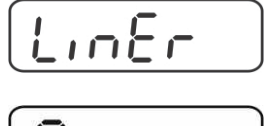

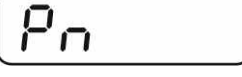

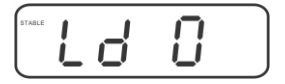

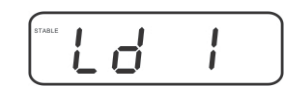

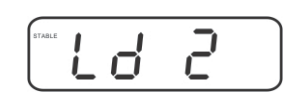

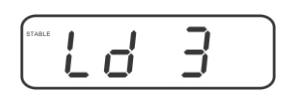

ilmestyy stabilointimerkki, ja paina -painiketta.

KFB/KFN-TM-BA\_IA-fin-1624

➡ Kun näytölle tulee "Ld 3" aseta kolmas kalibrointipaino (max. 2/3) varovasti punnituslevyn keskelle. Odota, kunnes

ilmestyy stabilointimerkki, ja paina de painiketta.

Onnistuneen linearisoinnin jälkeen vaaka suorittaa itsetarkistuksen. Itsetarkistuksen aikana poista kalibrointipaino, jolloin vaaka siirtyy automaattisesti takaisin punnitustilaan.

## 6.10.2 Vakauskelvottomat punnitusjärjestelmät

- Avaa valikon kohta "P3 CAL" ⇒ "Cal" ⇒ "Liner", katso kohta 6.9.1.
- ⇒ Paina ( AB ), ( AB ) ja sitten ( BB ) -painiketta.
   Varo, ettei punnituslevylle jää mitään esineitä.
- Odota, kunnes ilmestyy stabilointimerkki, ja paina painiketta.
- Kun näytölle tulee "Ld 1" aseta ensimmäinen kalibrointipaino (max. 1/3) varovasti punnituslevyn keskelle. Odota, kunnes ilmestyy stabilointimerkki, ja paina -painiketta.

⇒ Kun näytölle tulee "Ld 2" aseta toinen kalibrointipaino (max.

2/3) varovasti punnituslevyn keskelle. Odota, kunnes

ilmestyy stabilointimerkki, ja paina 🕼 -painiketta.

⇒ Kun näytölle tulee "Ld 3" aseta kolmas kalibrointipaino (max. 2/3) varovasti punnituslevyn keskelle. Odota, kunnes

ilmestyy stabilointimerkki, ja paina → painiketta.
Onnistuneen linearisoinnin jälkeen vaaka suorittaa

itsetarkistuksen. Itsetarkistuksen aikana poista kalibrointipaino, jolloin vaaka siirtyy automaattisesti takaisin punnitustilaan.

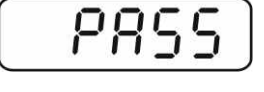

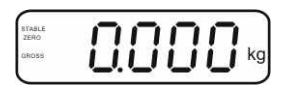

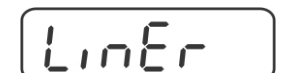

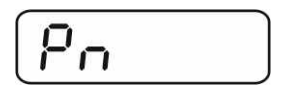

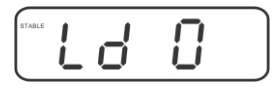

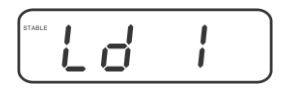

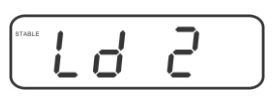

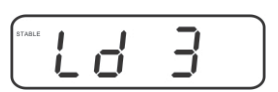

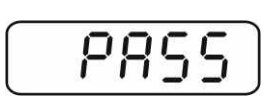

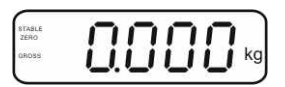

#### 6.11 Vakaus

<u>Yleistä:</u>

90/384/ETY -direktiivin mukaisesti vaaka on aina vaattava, jos niitä käytetään seuraavalla tavalla (lakisäteinen laajuus):

- a) kauppapunnitukset, jos tavaran hinta määräytyy punnituksen perusteella;
- b) lääkkeiden tuotanto apteekeissa sekä lääkinnällisissä ja farmaseuttisissa laboratoriotutkimuksissa;
- c) viranomaisten tai viralliseen käyttöön;
- d) valmiiden pakkausten tuotanto.

Tarvittaessa ota yhteyttä aluehallintovirastoon.

#### Suositukset:

Vakauksenalaisen vaa'an osalta on esitettävä EU-alueella voimassaoleva tyyppihyväksyntä. Mikäli vaakaa on tarkoitus käyttää yllämainitulla vakauksenalaisella alueella, sen vakaus on uudistettava säännöllisesti. Vaa'an vakauksen päivittäminen tapahtuu kansallisten määräyksien mukaisesti. Esim. Saksassa vakauksen voimassaoloaika on tavallisesti 2 vuotta. Noudata kansallisia lainmääräyksiä!

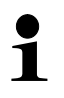

• Punnitusjärjestelmän vakaus ilman sinetöintiä on mitätön.

#### Vakauksenalaisia punnitusjärjestelmiä koskevia vinkkejä

#### KFB-TM:

Pääsy piirilevyyn:

- Poista sinetöinti.
- Avaa näyttö.
- Jos näyttöä käytetään vakauskelpoisen punnitusjärjestelmän osana, piirilevyn nastat on yhdistettävä jumpperilla [K1]. Mikäli kyseessä on vakauskelvoton punnitusjärjestelmä, jumpperi on poistettava.

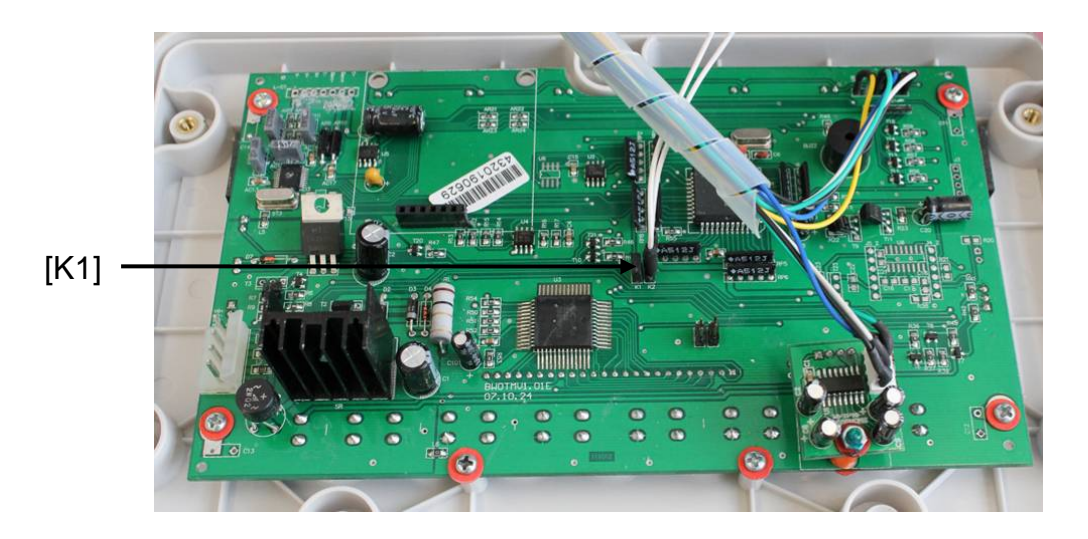

Vaattavissa punnitusjärjestelmissä pääsy "P2 mode"-kalibrointivalikkoon on estetty. Poistaaksesi lukituksen avaa sinetöinti ja paina kalibrointipainiketta.

Kalibrointipainike ja sinetöinti:

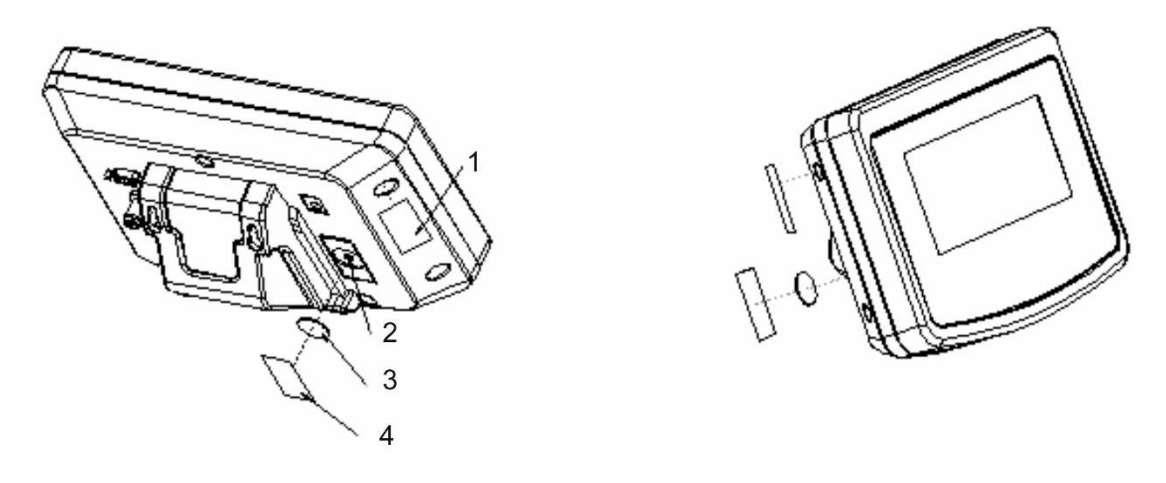

- 1. Itsetuhoutuva sinetöinti
- 2. Kalibrointipainike
- 3. Kalibrointipainikkeen suoja
- 4. Itsetuhoutuva sinetöinti

### KFN-TM:

Pääsy piirilevyyn:

- Poista sinetöinti.
- Avaa näyttö.
- Jos näyttöä käytetään vakauskelpoisen punnitusjärjestelmän osana, piirilevyn nastat on yhdistettävä jumpperilla [K1]. Mikäli kyseessä on vakauskelvoton punnitusjärjestelmä, jumpperi on poistettava.
- Kalibrointia varten yhdistä piirilevyn nastat jumpperilla [K2].

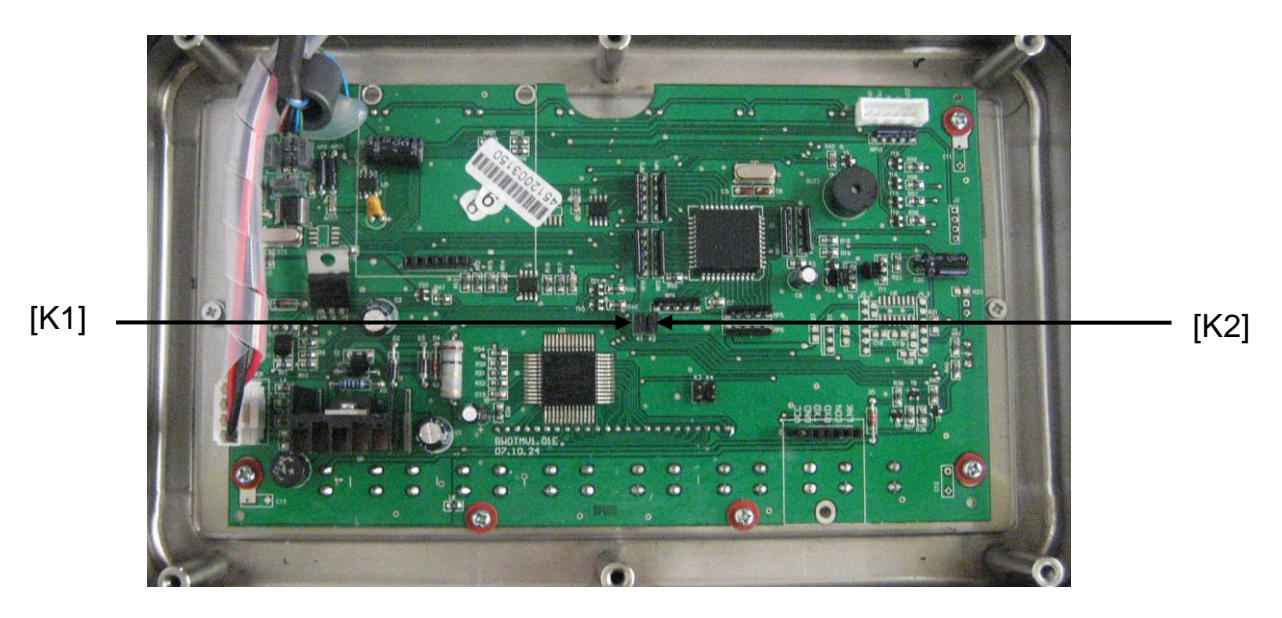

#### Käyttö 7

#### **K**äynnistys 7.1

⇒ Paina <sup>ON</sup> OFF -painiketta, jolloin vaaka suorittaa itsetarkistuksen. Vaaka on valmis käyttöön heti painon osoituksen jälkeen.

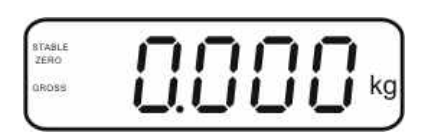

#### 7.2 Sammutus

#### 7.3 Nollaus

Nollaustoiminto korjaa punnituslevyllä olevien jätteiden vaikutuksen painoarvoon. Vaaka on varustettu automaattisella nollaustoiminnolla. Tarvittaessa se voidaan nollata seuraavan menetelmän mukaisesti.

⇒ Tyhjennä punnituslevy.

⇒ Paina → painiketta, jolloin näytölle tulee zero.

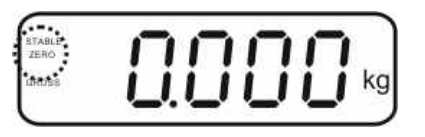

#### 7.4 Pikapunnitus

- ⇒ Aseta punnittava aine vaa'alle.
- ⇒ Odota, kunnes **STABLE**-stabilointimerkki syttyy.
- $\Rightarrow$  Lue punnitustulos.

ĺ

#### Ylikuormitussuoja

Vältä ehdottomasti vaa'an punnituslevyn iskemistä ja ylikuormittamista yli suurimman kuormituksen (Max) (taaralla vähennettynä). Ylikuormitus voi johtaa vaa'an vaurioitumiseen.

Jos suurin sallittu kuormitus ylittyy, vaaka näyttää "----" ja antaa äänimerkin. Vähennä vaa'alla olevaa kuormaa tai taaran painoa.

## 7.5 Painoyksikön vaihto (vakauskelvottomat punnitusjärjestelmät)

#### Painoyksikön aktivointi:

- ⇒ Avaa valikon kohta **P5 Unt**, katso kohta 8.1.
- Paina → Paina → painiketta, jolloin näytölle tulee ensimmäinen painoyksikkö ja tämänhetkinen asetus.
- Aktivoi [on] tai deaktivoi [off] näytöllä oleva painoyksikkö painamalla
- ⇒ Vahvista painamalla →o+ yksikkö ja sen tämänhetkinen asetus.
- Aktivoi [on] tai deaktivoi [off] näytöllä oleva painoyksikkö painamalla
- ⇒ Vahvista painamalla → painiketta.
- Suorita prosessi uudelleen jokaisen painoyksikön osalta. Vinkki: "tj" ja "Hj" -yksikköä ei voi aktivoida yhdessä. Vain jompikumpi niistä voi olla aktiivinen.
- ⇒ Voit siirtyä punnitustilaan painikkeella.

#### Painoyksikön vaihto:

Pain ja pidä painiketta painettuna, jolloin painoyksikkö vaihtuu yhdeksi aktivoiduista painoyksiköistä (esim. kg ≒ lb).

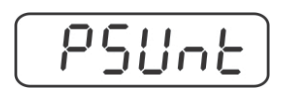

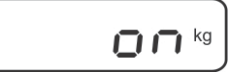

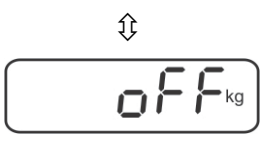

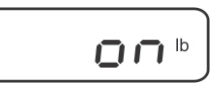

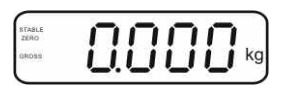

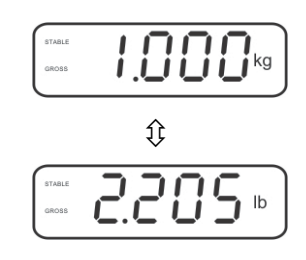

#### 7.6 Punnitus taaralla

Aseta punnitusastia punnituslevylle. Kun stabilointitarkistus on onnistunut, paina TARE

**Δ**-painiketta. Näytölle tulee nolla ja ΝΕΤ-merkki.

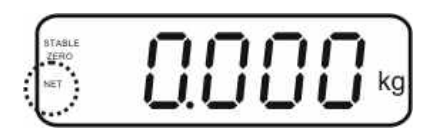

Säiliön paino tallennetaan vaa'an muistiin.

- ⇒ Punnitse punnittava aine. Näytölle ilmestyy nettopaino.
- ⇒ Kun astia on poistettu, lukema on negatiivinen.
- ⇒ Taarauksen voidaan suorittaa mikä tahansa kertamäärä, esim. seoksen ainesosia punnittaessa (lisääminen). Kun taarattu säiliö poistetaan, vaaka osoittaa kokonaispainon negatiivisena arvona (katso tyyppikilpi).

painikkeella asetusta voidaan vaihtaa brutto- ja nettopainon välillä. ⇔

⇒ Jos haluat poistaa tallennetun taara-arvon, tyhjennä punnituslevy ja paina 🕼 painiketta.

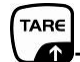

#### 7.7 Punnitseminen toleranssiarvolla

Jos kyseessä on toleranssiarvopunnitus, voit asetta ylä- ja alaraja-arvon. Näin voit varmistaa, että punnittavan aineen painoarvo on toleranssialueen sisällä. Toleranssiarvoa tarkastettaessa, kuten annostelun, jakelun ja erien jakamisen yhteydessä, vaaka ilmoittaa näyttö- ja äänimerkillä yläraja-arvon ylittämisestä tai alaraja-arvon alittamisesta.

#### Äänimerkki:

Äänimerkki toimii on "BEEP"-valikon asetusten mukainen. Vaihtoehto:

- no äänimerkki kytketty pois päältä
- ok vaaka antaa äänimerkin, kun painoarvo on toleranssialueella.
- ng vaaka antaa äänimerkin, kun painoarvo on toleranssialueen ulkopuolella.

#### **Optinen signaali:**

Kolme merkkivaloa osoittaa, onko punnittava kohde kahden toleranssirajan sisällä. Merkkivalot ilmoittavat seuraavasta:

|     | + | punnittava kohde ylittää toleranssin yläraja-<br>arvoa     | punainen merkkivalo<br>palaa |
|-----|---|------------------------------------------------------------|------------------------------|
| • • | ~ | punnittava kohde on toleranssialueella                     | vihreä merkkivalo<br>palaa   |
| •_  | - | punnittava kohde alittaa toleranssialueen<br>alaraja-arvoa | punainen merkkivalo<br>palaa |

Toleranssipunnituksen asetuksia voidaan muuttaa avaamalla "**P0 CHK**" -valikon kohta (katso luku 8) tai pikavalintayhdistelmällä

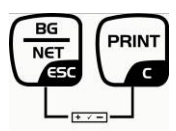

#### 7.7.1 Toleranssitarkistus tavoitepainoarvon mukaan

#### Asetukset

- Punnitustilassa paina samanaikaisesti ja ja painiketta.
- ⇒ Paina → painiketta, jolloin näytölle tulee ¬EŁ L-alarajaarvon asetussekvenssi.
- ⇒ Paina painiketta, jolloin näytölle tulee tämänhetkinen asetus.
- ⇒ Valitse sopiva alaraja-arvo navigointipainikkeilla (katso luku 2.1.1), esim. 1 000 kg. Aktiivinen luku vilkkuu.
- ⇒ Vahvista syöttämäsi arvo painamalla → painiketta.
- Paina muutaman kerran  $-navigointipainikkeita, kunnes näytölle tulee valikon kohta <math>n \in L$
- ⇒ Paina → painiketta, jolloin näytölle tulee yläraja-arvon asetus.
- ⇒ Valitse sopiva yläraja-arvo navigointipainikkeilla (katso luku 2.1.1), esim. 1 100 kg. Aktiivinen luku vilkkuu.
- ⇒ Vahvista syöttämäsi arvo painamalla painiketta.
- ⇒ Paina muutaman kerran  $\frown$ -navigointipainikkeita, kunnes näytölle tulee valikon kohta  $b \in EP$ .
- $\Rightarrow$  Valitse valikon kohta  $b \in EP$ -painikkeilla.

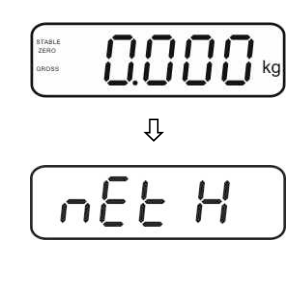

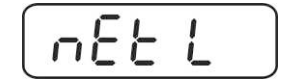

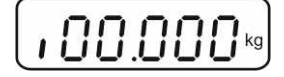

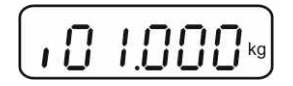

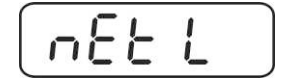

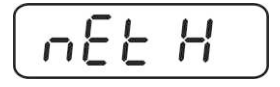

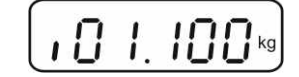

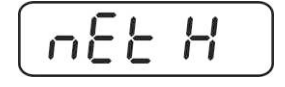

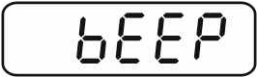

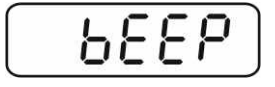

⇒ Paina painiketta, jolloin näytölle tulee tämänhetkinen äänimerkin asetus.

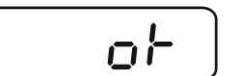

- ⇒ Valitse tarvittava asetus (no, ok, ng) painikkeella.
- ⇒ Vahvista syöttämäsi arvo painamalla → painiketta.
- ⇒ Paina → painiketta, jolloin punnitusjärjestelmä siirtyy toleranssipunnitustilaan. Tästä lähtien vaaka osoittaa, onko punnittava kohde kahden toleranssirajan sisällä.

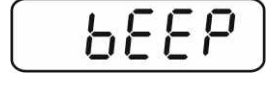

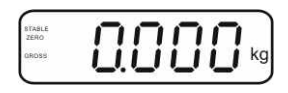

#### Punnitseminen toleranssiarvolla

BG

- ⇒ Taaraa vaaka punnitusastian avulla.
- Aseta punnituslevylle punnittava tavara, jolloin toleranssitarkastus käynnistyy. Merkkivalot osoittavat, onko punnittava kohde kahden toleranssiraja-arvon sisällä.

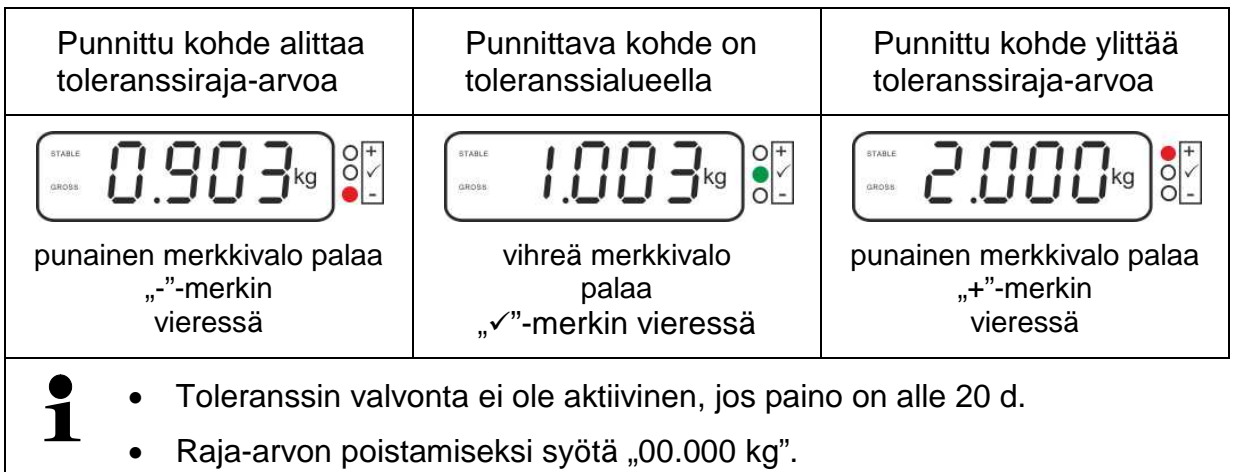

### 7.7.2 Toleranssitarkistus tavoitekappalemäärän mukaan

#### Asetukset

- Punnitustilassa paina samanaikaisesti painiketta.
- ⇒ Paina → painiketta muutaman kerran, kunnes näytölle tulee alaraja-arvon asetussekvenssi PES L.
- ⇒ Paina painiketta, jolloin näytölle tulee tämänhetkinen asetus.
- Valitse sopiva alaraja-arvo navigointipainikkeilla (katso luku 2.1.1), esim. 75 kappaletta. Aktiivinen luku vilkkuu.
- ⇒ Vahvista syöttämäsi arvo painamalla → painiketta.
- ⇒ Paina muutaman kerran navigointipainikkeita, kunnes näytölle tulee valikon kohta PES H.

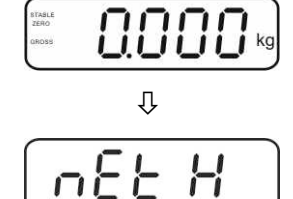

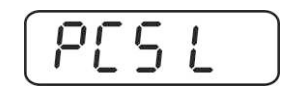

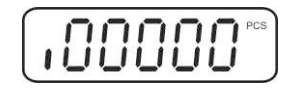

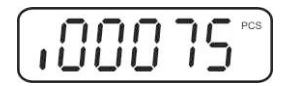

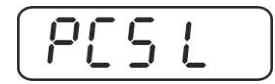

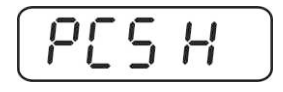

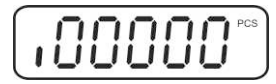

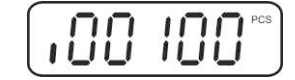

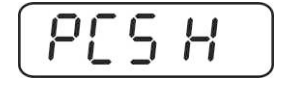

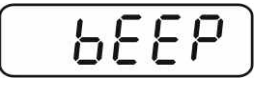

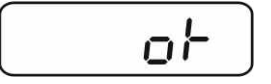

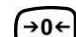

- ⇒ Paina → painiketta, jolloin näytölle tulee yläraja-arvon asetus.
- Valitse sopiva yläraja-arvo navigointipainikkeilla (katso luku 2.1.1), esim. 100 kappaletta. Aktiivinen luku vilkkuu.
- ⇒ Vahvista syöttämäsi arvo painamalla → painiketta.
- ⇒ Paina muutaman kerran  $\frown$ -navigointipainikkeita, kunnes näytölle tulee valikon kohta  $b \in E^p$ .
- ⇒ Paina → painiketta, jolloin näytölle tulee tämänhetkinen äänimerkkiasetus.

- ⇒ Valitse tarvittava asetus (no, ok, ng) → painikkeella.
- ⇒ Vahvista syöttämäsi arvo painamalla →0+ → painiketta.
- ⇒ Paina → painiketta, jolloin punnitusjärjestelmä siirtyy toleranssipunnitustilaan. Tästä lähtien näyttö osoittaa, onko punnittava kohde kahden toleranssirajan sisällä.

#### Punnitseminen toleranssiarvolla

- ⇒ Kappalepainoarvon laskenta, katso kohta 7.10.
- ⇒ Taaraa vaaka punnitusastian avulla.
- Aseta punnituslevylle punnittava tavara, jolloin toleranssitarkastus käynnistyy. Merkkivalot osoittavat, onko punnittava kohde kahden toleranssiraja-arvon sisällä.

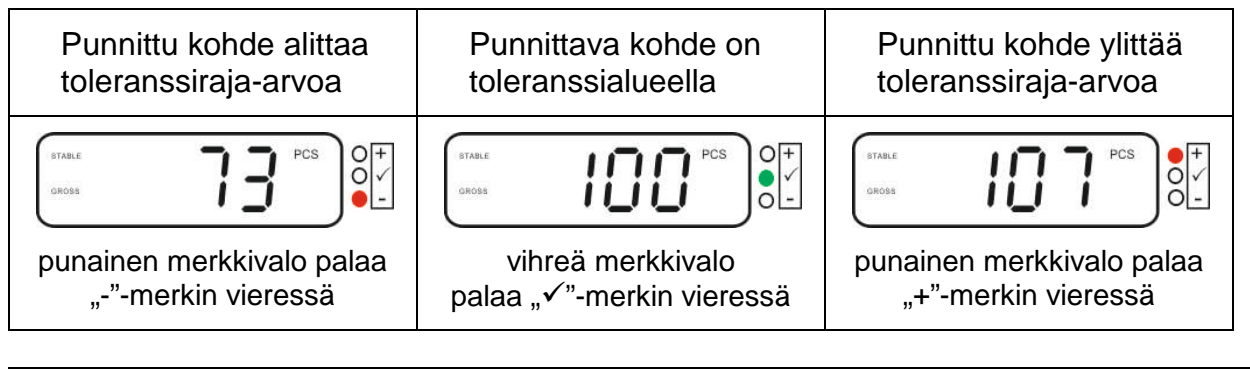

- Toleranssin valvonta ei ole aktiivinen, jos paino on alle 20 d.
  - Raja-arvon poistamiseksi syötä "00000 PCS".

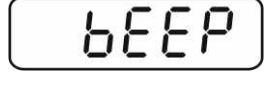

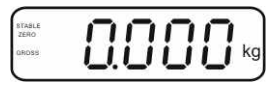

1

#### 7.8 Manuaalinen summaus

Tällä toiminnolla lisätään painoarvoja summausmuistiin painamalla — painiketta. Jos vaakaan on kytketty lisävarusteinen tulostin, ne voidaan myös helposti tulostaa.

- Valikon asetus:
  - "P1 COM, tai "P2 COM" ⇔ "MODE" ⇒ "PR2", katso luku 8.
- Summaustoiminto ei ole aktiivinen, jos paino on alle 20 d.

#### Summaus:

⇒ Aseta vaa'alle punnittava kohde A.

Odota, kunnes näytölle tulee stabilointimerkki **STABLE** ja sitten paina painiketta. Vaaka tallentaa ja tulostaa painoarvon lisävarusteena saatavan tulostimen avulla.

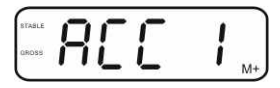

Poista vaa'alta punnittava kohde. Seuraava erä voidaan laittaa vaa'alle vasta, kun se näyttää ≤ nollaa.

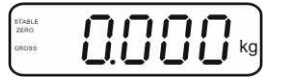

⇒ Aseta vaa'alle punnittava kohde B.

Odota, kunnes näytölle tulee stabilointimerkki ja sitten paina -painiketta. Vaaka tallentaa painoarvon summausmuistiin ja tulostaa sen tarvittaessa. Punnitusmäärä ja kokonaispaino tulee näytölle 2 sekunniksi.

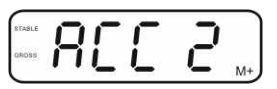

- Tarvittaessa on lisättävä seuraava punnittava tavara yllä mainitulla tavalla. Huomioi, että punnitusten välillä punnittava tavara on poistettava punnituslevyltä.
- ➡ Prosessi voidaan toistaa 99 kertaa tai kunnes punnitusjärjestelmän punnitusalue ylittyy.

#### Summan näyttäminen ja tulostaminen "Total":

⇒ Paina → painiketta, jolloin punnitusmäärä ja kokonaispaino tulee näytölle 2

sekunniksi. Tulostusta varten paina raina painiketta, kun nämä tiedot ovat näytöllä.

#### Punnitustietojen poisto:

⇒ Paina samanaikaisesti → ja → painiketta. Muistissa olevat tiedot poistetaan.

#### Esimerkkinen tuloste (KERN YKB-01N), vakauksenalainen punnitusjärjestelmä:

Valikon asetus

Valikon asetus "P1 COM" tai "P2 COM" ⇔ "Lab 2" / "Prt 7"

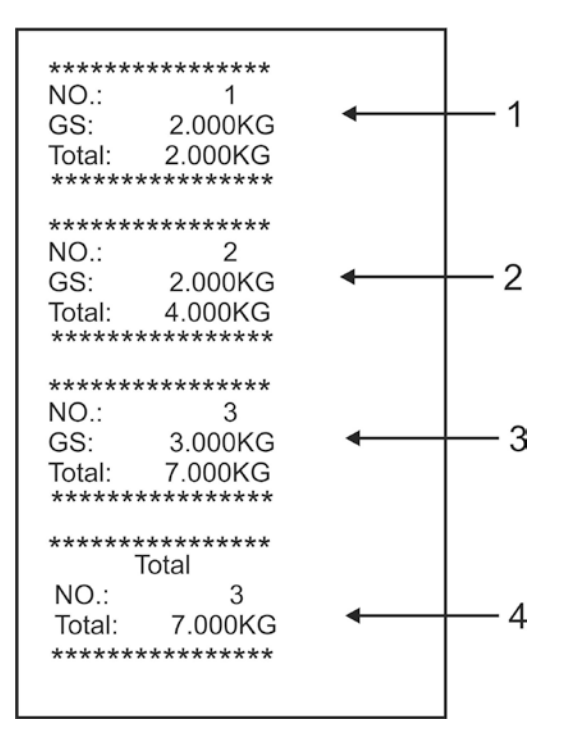

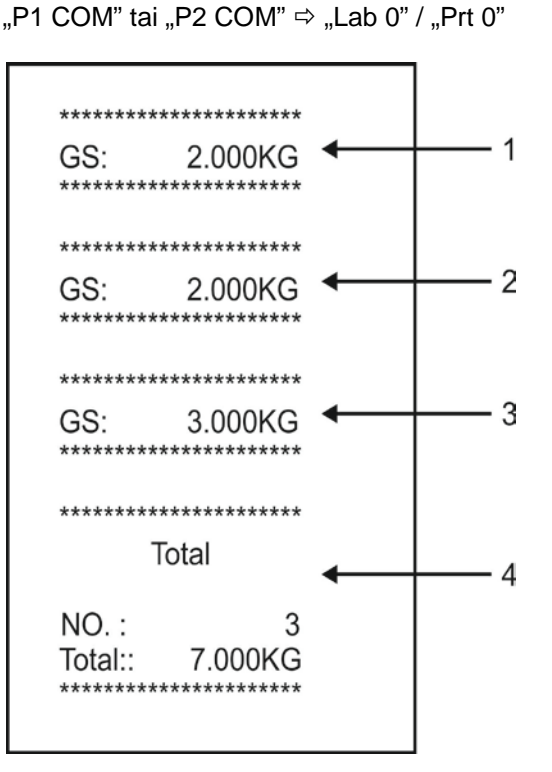

- 1 Ensimmäinen punnitus
- 2 Toinen punnitus
- 3 Kolmas punnitus
- 4 Punnitusmäärä / Kokonaissumma

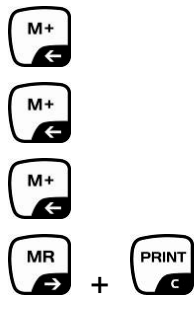

#### 7.9 Automaattinen summaus

Tällä toiminnolla vaaka lisää painoarvoja automaattisesti summausmuistiin

punnituslevyn tyhjentämisen jälkeen -painiketta painamattakaan. Jos vaakaan on kytketty lisävarusteinen tulostin, painoarvoa voidaan myös tulostaa.

 Valikon asetukset: "P1 COM, tai "P2 COM" ⇒ "MODE" ⇒ "AUTO", katso luku 8. Näytöllä on AUTO-merkki.

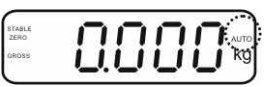

#### Summaus:

Aseta vaa'alle punnittava kohde A. Stabilointitarkistuksen onnistuessa vaaka antaa äänimerkin. Osoitettu painoarvo on lisätty summausmuistiin ja tulostettu.

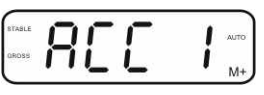

- Poista vaa'alta punnittava kohde. Seuraava erä voidaan laittaa vaa'alle vasta, kun se näyttää ≤ nollaa.
- Aseta vaa'alle punnittava kohde B. Stabilointitarkistuksen onnistuessa vaaka antaa äänimerkin. Osoitettu painoarvo on lisätty summausmuistiin ja tulostettu. Punnitusmäärä ja kokonaispaino tulee näytölle 2 sekunniksi.

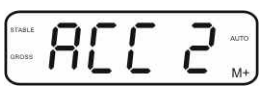

- Tarvittaessa on lisättävä seuraava punnittava tavara yllä mainitulla tavalla. Huomioi, että punnitusten välillä punnittava tavara on poistettava punnituslevyltä.
- Prosessia voidaan toistaa 99 kertaa tai kunnes punnitusjärjestelmän punnitusalue ylittyy.

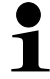

Painoarvon näyttäminen ja poistaminen sekä esimerkillinen tuloste, katso kohta 7.8.

#### 7.10 Kappalelaskenta

Ennen kuin vaa'an avulla voidaan laskea kappaleita, aseta kappaleen keskimääräinen paino (ns. viitepaino). Tätä varten vaa'alle on laitettava tietty määrä laskettavia kappaleita. Vaaka näyttää kokonaispainon, joka on jaettava kappalemäärällä (ns. viitekappalemäärä). Seuraavaksi kappaleen keskimääräisen painoarvon perusteella vaaka laskee kappalemäärän.

Tässä suhteessa noudatetaan seuraavaa periaatetta:

Mitä suurempi viitekappalemäärä, sitä tarkempi laskenta.

- Punnitustilassa paina ja pidä -painiketta painettuna, kunnes näytölle tulee "P 10"-asetus, joka on tarkoitettu viitekappalemäärän asettamiseen.
- ⇒ Painikkeella asetetaan tarvittava viitekappalemäärä (esim. 100), mahdolliset vaihtoehdot: P 10, P 20, P 50, P 100, P 200.
- ⇒ Laita vaa'alle asetettu määrä kappaleita (esim. 100), joka vastaa asetettua viitekappalemäärää, ja vahvista painamalla
   (→0←)

-painiketta. Vaaka laskee viitepainoarvon (jokaisen kappaleen keskimääräinen paino). Näytölle tulee tämänhetkinen kappalemäärä (esim. 100 kappaletta).

- Poista viitepaino. Tästä lähtien vaaka toimii kappalelaskentatilassa ja laskee kaikki kappaleet, jotka on laitettu punnituslevyn päälle.
- ⇒ Voit siirtyä punnitustilaan → painikkeella.

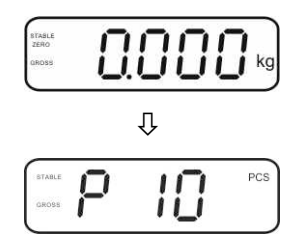

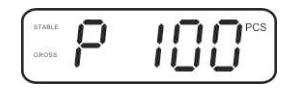

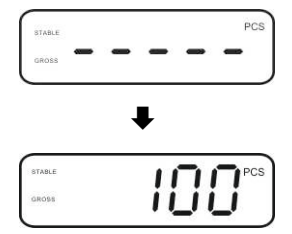

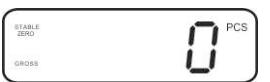

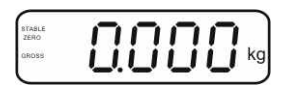

#### 7.11 Eläinten punnitus

Eläinten punnitustoiminto on tarkoitettu epästabiilien kohteiden punnitsemiseen. Punnitusjärjestelmä laskee ja näyttää stabiilin painoarvon useamman painoarvon perusteella.

Eläinten punnitustoiminto on aktivoitavissa joko avaamalla "**P3 OTH**" tai "**P4 OTH**"⇔ "**ANM**" ⇔ "**ON**" -valikon kohta (katso luku 8) tai pikavalintayhdistelmällä.

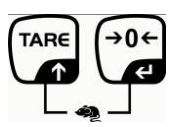

Kun eläinten punnitustoiminto on aktiivinen, näytölle tulee HOLD.

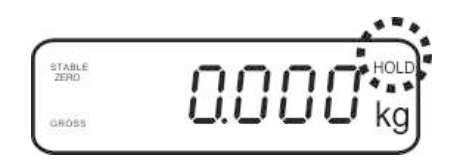

- ⇒ Aseta punnittava kohde punnituslevylle ja odota sen vakautumista.
- Samalla paina ja de painiketta, jolloin kuuluu äänimerkki. Eläinten punnitustoiminto on aktiivinen. Keskimääräistä arvoa laskiessa punnittavaa ainetta voidaan lisätä tai vähentää, sillä painoarvo päivittyy reaaliaikaisesti.
- Skun haluat sammuttaa eläinten punnitustoiminnon, paina samanaikaisesti →0← -painiketta.

#### 7.12 Näppäimistölukko

Valikon kohdassa "**P3 OTH**" tai "**P4 OTH**" ⇒ "LOCK" (katso luku 8) näppäimistön lukko voidaan aktivoida/deaktivoida.

Kun toiminto on aktiivinen näppäimistö lukkiutuu 10 minuutin kuluttua näppäimen painamisesta lukien. Painiketta painettaessa näytölle tulee "**K-LCK**".

Lukituksen poistoa varten paina ja pidä samanaikaisesti painettuna (2 s)

ja →o← -painiketta, kunnes näytölle tulee "U LCK".

#### 7.13 Näytön taustavalo

⇒ Paina ja pidä samanaikaisesti painettuna (3 s) → painiketta, kunnes näytölle tulee "setbl"-parametri.

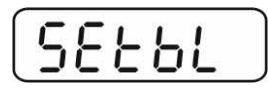

- ⇒ Paina uudelleen → painiketta, jolloin näytölle tulee tämänhetkinen asetus.
- ⇒ Valitse sopiva asetus -painikkeella.
  - bl on taustavalo on jatkuvasti päällä
  - **bl off** taustavalo pois päältä
  - **bl Auto** taustavalo kytkeytyy automaattisesti päälle ainoastaan punnituslevyä kuormitettaessa tai painiketta painettaessa
- Vahvistaaksesi syöttämäsi arvon paina
   Voit perua arvon painamalla
   Voit perua arvon painamalla

Voit siirtyä punnitustilaan 🐷-painikkeella.

#### 7.14 Automaattinen sammutus "AUTO OFF"

Mikäli lukemassa ja punnituslevyn kuormituksessa ei ole muutoksia, vaaka sammuu automaattisesti asetetun aikavälin kuluttua.

Paina ja pidä samanaikaisesti painettuna (3 s)
 painiketta, kunnes näytölle tulee "setbl"-parametri.

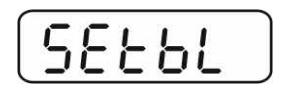

Avaa auto off-TOIMINTO -painikkeella.

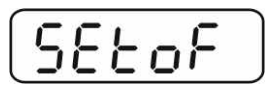

- ⇒ Paina painiketta, jolloin näytölle tulee tämänhetkinen asetus.
- ⇒ Valitse sopiva asetus → painikkeella.
  - of 0 AUTO OFF-toiminto kytketty pois päältä.
  - of 3 punnitusjärjestelmä sammuu 3 minuutin kuluttua.
  - of 5 punnitusjärjestelmä sammuu 5 minuutin kuluttua.
  - of 15 punnitusjärjestelmä sammuu 15 minuutin kuluttua.
  - of 30 punnitusjärjestelmä sammuu 30 minuutin kuluttua.
- Solution >> Vahvistaaksesi syöttämäsi arvon paina 
  Image: Solution on the system of the system of the s

Voit siirtyä punnitustilaan 😇-painikkeella.

## 8 Valikko

Jos näyttöä käytetään vakauskelpoisen punnitusjärjestelmän osana, piirilevyn nastat on yhdistettävä jumpperilla [K1]. Tällöin avautuu asianmukainen vaattavan punnitusjärjestelmän valikko, jonka rakenne on kuvattu kohdassa 8.2. Mikäli kyseessä on vakauskelvoton punnitusjärjestelmä, jumpperi on poistettava. Tällöin avautuu asianmukainen vakauskelvottoman punnitusjärjestelmän valikko, jonka rakenne on kuvattu kohdassa 8.1.

#### Navigointi valikossa:

| Valikon avaaminen                              | Kytke vaaka päälle ja paina painiketta<br>itsetarkistuksen aikana.                                              |
|------------------------------------------------|----------------------------------------------------------------------------------------------------|
|                                                | Pn                                                                                                    |
|                                                | Paina , , , , a painiketta, jolloin valikon ensimmäinen lohko "PO CHK" tulee näytölle.                          |
|                                                | POCHF                                                                                                    |
| Päävalikon osion<br>valinta                    | ⇒ → painikkeella voidaan valita tarvittava valikon kohta.                                                       |
| Asetuksen valinta                              | Vahvista valittu valikon kohta painamalla<br>painiketta. Näytölle tulee tämänhetkinen asetus.                   |
| Asetusten<br>muuttaminen                       | Navigointipainikkeilla (katso kohta 2.1) asetusta voidaan vaihtaa käytettävissä olevien vaihtoehtojen joukosta. |
| Asetuksen vahvistus /<br>Poistuminen valikolta | ⇒ Vahvistaaksesi syöttämäsi arvon paina . Voit perua arvon painamalla . Voit perua                              |
| Paluu<br>punnitustilaan                        | ➡ Poistuaksesi valikolta paina muutaman kerran<br>painiketta.                                                   |

| Päävalikon<br>kohta                   | Alivalikon<br>kohta | Käytettävissä olevat vaihtoehdot / selite                                                                   |                                                                                                    |  |  |
|---------------------------------------|---------------------|----------------------------------------------------------------------------------------------------|----------------------------------------------------------------------------------------------------|--|--|
| PO CHK<br>Punnitseminen               | nEt H               | Yläraja-arvo, "Punnitus toleranssiarvolla", syöttö, katso kohta 7.7.1                                       |                                                                                                    |  |  |
| toleranssiarvolla,<br>katso kohta 7.7 | nEt LO              | Alaraja-arvo, "Punnitus toleranssiarvolla", syöttö, katso kohta 7.7.1                                       |                                                                                                    |  |  |
|                                       | PCS H               | Yläraja-arvo, "Laskenta toleranssiarvolla",<br>syöttö, katso kohta 7.7.2                                    |                                                                                                    |  |  |
|                                       | PCS L               | Alaraja-arvo, "Laskenta toleranssiarvolla", syöttö, katso kohta 7.7.2                                       |                                                                                                    |  |  |
|                                       | BEEP                | no                                                                                                    | Äänimerkki kytketty pois päältä<br>toleranssipohjaisessa punnituksessa.                                                                                                    |  |  |
|                                       |                     | ok                                                                                                    | Vaaka antaa äänimerkin, kun painoarvo on toleranssialueella.                                                                                                    |  |  |
|                                       |                     | nG                                                                                                    | Vaaka antaa äänimerkin, kun painoarvo on toleranssialueen ulkopuolella.                                                                                                    |  |  |
| P1 REF                                | A2n0                | Nollapist<br>vaihtoeh                                                                                       | teen automaattinen korjaus (Autozero-toiminto),<br>ndot (0,5d, 1d, 2d, 4d).                                                                                                    |  |  |
| asetukset                             | 0AUto               | Nollausa<br>Alue, joll<br>Vaihtoeh                                                                          | Nollausalue<br>Alue, jolla lukema nollautuu vaa'an käynnistyessä.<br>Vaihtoehdot 0, 2, 5, 10, 20, 50, 100%                                                                                                   |  |  |
|                                       | 0rAGE               | Nollausalue                                                                                                 |                                                                                                    |  |  |
|                                       |                     | Alue, joll<br>Vaihtoeh                                                                                      | la lukema nollautuu D-painiketta painettaessa.<br>ndot 0, 2, 4, 10, 20*, 30, 50, 100%.                                                                                                    |  |  |
|                                       | 0tArE               | Automaattinen taaraus "on/off", taarausaluetta asetetaan<br>valikon kohdassa "0Auto".<br>Ei dokumentaatiota |                                                                                                    |  |  |
|                                       | SPEEd               |                                                                                                    |                                                                                                    |  |  |
|                                       | Zero                | Nollapist                                                                                                   | teen asetukset                                                                                                    |  |  |
| P2 COM                                | MODE                | CONT                                                                                                    | S0 offTietojen jatkuva lähettäminenS0 on"aseta 0", mutta / ei                                                                                                    |  |  |
| metrit                                |                     | ST1                                                                                                    | Tietojen lähetys stabiilin painoarvon yhteydessä                                                                                                    |  |  |
| mount                                 |                     | STC                                                                                                    | Stabiilin punnitusarvon tietojen jatkuva<br>lähettäminen                                                                                                    |  |  |
|                                       |                     | PR1                                                                                                    | Tietojen lähetys                                                                                                    |  |  |
|                                       |                     | PR2                                                                                                    | Manuaalinen summaus, katso kohta 7.8<br>Kun painetaan -painiketta, painoarvo<br>lisätään summausmuistiin ja lähetetään.                                                                                      |  |  |
|                                       |                     | AUTO*                                                                                                    | Manuaalinen summaus, katso kohta 7.9<br>Tällä toiminnolla vaaka lisää painoarvoja<br>automaattisesti punnitusarvoihin punnituslevyn<br>tyhjentämisen jälkeen ja lähettää niitä ulkopuoliselle<br>laitteelle. |  |  |
|                                       |                     | ASK                                                                                                    | Kauko-ohjauskomennot, katso kohta 10.4                                                                                                    |  |  |
|                                       |                     | wirel                                                                                                    | Ei dokumentaatiota                                                                                                    |  |  |
|                                       | BAUD                | Tiedonsiii                                                                                                  | rtonopeus, vaihtoehdot 600, 1200, 2400, 4800, 9600*                                                                                                    |  |  |
|                                       | Pr                  | 7E1                                                                                                    | 7 bittiä, tavallinen pariteetti                                                                                                    |  |  |

## 8.1 Vakauskelvottoman punnitusjärjestelmän rakenne (piirilevyn nastat [K1] eivät ole yhdistetty jumpperilla)

|                                                                                    |                                 | 701                                                                                                    | 7 bittiä, kää                                               | inteinen pariteetti                        |  |
|------------------------------------------------------------------------------------|---------------------------------|----------------------------------------------------------------------------------------------------|-------------------------------------------------------------|--------------------------------------------|--|
|                                                                                    |                                 | 8n1*                                                                                                    | 8 bittiä, ei pariteettia                                    |                                            |  |
|                                                                                    | PTYPE                           | tPUP*                                                                                                    | Tulostimen                                                  | oletuksellinen asetus                      |  |
|                                                                                    |                                 | LP50                                                                                                    | Ei dokumentaatiota                                          |                                            |  |
|                                                                                    | Lah                             | Laby                                                                                                    |                                                             |                                            |  |
|                                                                                    | Prt                             | Prt x                                                                                                    | Tietoformaatti, katso kohta 8.2, taul. 1                    |                                            |  |
|                                                                                    | LAnG                            | eng*                                                                                                    | Vakioasetus - englannin kieli                               |                                            |  |
|                                                                                    |                                 | chn                                                                                                    |                                                             |                                            |  |
| P3 CAI                                                                             | COUNT                           | Sisätarkkuuden osoitus                                                                                              |                                                             |                                            |  |
|                                                                                    | DECI                            | Desimaal                                                                                                    | esimaalipilkku                                              |                                            |  |
| Asettaminen,                                                                       | DUAL                            | Vaa'an ty                                                                                                    | /aa'an tyypin ja punnitusalueen (Max.) sekä tulostarkkuuden |                                            |  |
|                                                                                    |                                 | asettamin                                                                                                    | ettaminen                                                   |                                            |  |
| katso kohta 12.4                                                                   |                                 | off                                                                                                    | Yksiasteikk                                                 | oinen vaaka                                |  |
|                                                                                    |                                 |                                                                                                    | R1 inc                                                      | Tulostarkkuus                              |  |
|                                                                                    |                                 |                                                                                                    | R1 cap                                                      | Punnitusalue                               |  |
|                                                                                    |                                 | on                                                                                                    | Kaksiasteik                                                 | koinen vaaka                               |  |
|                                                                                    |                                 |                                                                                                    | R1 inc                                                      | 1. punnitusalueen tulostarkkuus            |  |
|                                                                                    |                                 |                                                                                                    | R1 cap                                                      | 1. punnitusalue                            |  |
|                                                                                    |                                 |                                                                                                    | BG                                                          |                                            |  |
|                                                                                    |                                 |                                                                                                    |                                                             |                                            |  |
|                                                                                    |                                 |                                                                                                    | $\Box$                                                      |                                            |  |
|                                                                                    |                                 |                                                                                                    | R2 inc                                                      | 2 puppitusalueen tulostarkkuus             |  |
|                                                                                    |                                 |                                                                                                    | R2 cap                                                      |                                            |  |
|                                                                                    | CAL                             | nol in                                                                                                    | Kalibrointi                                                 | katso kobta 6.9.2                          |  |
|                                                                                    | ONE                             | Liner                                                                                                    | Linearisoint                                                | ti katso kohta 6.10.2                      |  |
|                                                                                    | GrA                             | Eidokum                                                                                                    | entaatiota                                                  |                                            |  |
|                                                                                    | UIA                             | on                                                                                                    | Nännäimistä                                                 | on lukko kytketty näälle, katso kohta 7.11 |  |
| P4 OTH                                                                             | LOCK                            | off*                                                                                                    | Näppäimistö                                                 | on lukko kytketty pois päältä              |  |
|                                                                                    |                                 | on                                                                                                    | Fläinten punnitus kytketty päälle katso kohta 7 10          |                                            |  |
|                                                                                    | ANM                             | off*                                                                                                    | Eläinten punnitus kytketty pois päältä                      |                                            |  |
|                                                                                    | ka                              | on*                                                                                                    |                                                             |                                            |  |
| P5 Unt                                                                             | ĸġ                              | off                                                                                                    |                                                             |                                            |  |
| <b>_</b>                                                                           | a                               | on                                                                                                    |                                                             |                                            |  |
| Painoyksikon                                                                       | 9                               | off*                                                                                                    |                                                             |                                            |  |
| vaihto,                                                                            | lb                              | on                                                                                                    |                                                             |                                            |  |
|                                                                                    |                                 | off*                                                                                                    |                                                             |                                            |  |
| katso kohta 7.5                                                                    | OZ                              | on                                                                                                    |                                                             |                                            |  |
|                                                                                    |                                 | off*                                                                                                    |                                                             |                                            |  |
|                                                                                    | tJ                              | on                                                                                                    |                                                             |                                            |  |
|                                                                                    |                                 | off                                                                                                    |                                                             |                                            |  |
|                                                                                    | HJ                              | on                                                                                                    |                                                             |                                            |  |
|                                                                                    |                                 | 011<br>Ei dekum                                                                                                    | ontootists                                                  |                                            |  |
| PO XCI                                                                             |                                 |                                                                                                    | entaatiota                                                  | $\overline{\mathbf{O}}$                    |  |
| P7 rst                                                                             |                                 | Vaa'an ol                                                                                                    | etusasetuste                                                | n palautus ↔0←                             |  |
| P8 uwb                                                                             |                                 | Ei dokum                                                                                                    | entaatiota                                                  | · ·                                        |  |
| P5 Unt<br>Painoyksikön<br>vaihto,<br>katso kohta 7.5<br>P6 xcl<br>P7 rst<br>P8 uwb | kg<br>g<br>lb<br>oz<br>tJ<br>HJ | on*<br>off<br>on<br>off*<br>on<br>off*<br>on<br>off*<br>on<br>off<br>on<br>off<br>Ei dokum<br>Vaa'an ol<br>Ei dokum | Eläinten punnitus kytketty pois päältä                      |                                            |  |

Oletusasetukset merkitty \*:lla

### 8.2 Vakauksenalainen punnitusjärjestelmä (piirilevyn nastat [K1] yhdistettynä jumpperilla)

Vaattavissa punnitusjärjestelmissä pääsy "P2 mode" ja "P4 tAr"-kohtiin on estetty.

## KERN KFB-TM:

Poistaaksesi lukituksen avaa sinetöinti ja paina kalibrointipainiketta. Kalibrointipainikkeen sijainti, katso kohta 6.11.

### KERN KFN-TM:

Eston poistoa varten sinetöinti on poistettava ja piirilevyn molemmat liittimet [K2] on liitettävä toisiinsa (katso kohta. 6.11).

Huom:

Sinetöinnin poiston jälkeen ja ennen punnitusjärjestelmän käyttöä lainmukaisiin tarkoituksiin se on vaattava uudelleen pätevän hyväksyntälaitoksen kanssa ja sinetöitävä uudelleen.

| Päävalikon<br>kohta        | Alivalikon<br>kohta | Käytettävis                                                                                                    | ssä olevat vaihtoehdot / selite                               |  |
|----------------------------|---------------------|----------------------------------------------------------------------------------------------------|---------------------------------------------------------------|--|
| PO CHK<br>Punnitseminen    | nEt H               | <ul> <li>Yläraja-arvo, "Punnitus toleranssiarvolla",<br/>syöttö, katso kohta 7.7.1</li> <li>Alaraja-arvo, "Punnitus toleranssiarvolla",<br/>syöttö, katso kohta 7.7.1</li> </ul> |                                                               |  |
| toleranssiarvolla,         | nEt LO              |                                                                                                    |                                                               |  |
| Katso konta 7.7            | PCS H               | Yläraja-arvo<br>syöttö, kats                                                                                                    | o, "Laskenta toleranssiarvolla",<br>o kohta 7.7.2             |  |
|                            | PCS L               | Alaraja-arvo, "Laskenta toleranssiarvolla",<br>syöttö, katso kohta 7.7.2                                                                                                    |                                                               |  |
|                            | BEEP                | no Äänimerkki kytketty pois päältä toleranssipohjaisessa punnituksessa.                                                                                                    |                                                               |  |
|                            |                     | okVaaka antaa äänimerkin, kun painoarvo or<br>toleranssialueella.ngVaaka antaa äänimerkin, kun painoarvo or<br>toleranssialueen ulkopuolella.                                    |                                                               |  |
|                            |                     |                                                                                                    |                                                               |  |
| P1 COM                     | MODE                | CONT                                                                                                    | S0 oFFTietojen jatkuva lähettäminenS0 on"aseta 0", mutta / ei |  |
| Tiedonsiirtoparam<br>etrit |                     | ST1                                                                                                    | Tietojen lähetys stabiilin painoarvon<br>yhteydessä           |  |
|                            |                     | STC                                                                                                    | Stabiilin punnitusarvon tietojen jatkuva lähettäminen         |  |
|                            |                     | PR1                                                                                                    | Tietojen lähetys painiketta                                   |  |
|                            |                     | PR2 Manuaalinen summaus, katso koht<br>Kun painetaan -painiketta, painoa<br>lisätään summausmuistiin ja lähetetää                                                                |                                                               |  |

|               |            | AUTO                                                                                         | Automaatt<br>Tällä toimi<br>automaatt<br>tyhjentämi<br>ulkopuolise | inen summaus, katso kohta 7.9<br>nnolla vaaka lisää painoarvoja<br>isesti punnitusarvoihin punnituslevyn<br>sen jälkeen ja lähettää niitä<br>elle laitteelle. |
|---------------|------------|----------------------------------------------------------------------------------------------|--------------------------------------------------------------------|----------------------------------------------------------------------------------------------------|
|               |            | ASK                                                                                          | Kauko-oh                                                           | jauskomennot, katso kohta 10.4                                                                                                    |
|               |            | wireless                                                                                     | Ei dokume                                                          | entaatiota                                                                                                    |
|               | baud       | Tiedonsiirtonopeus, vaihtoehdot 600, 1200, 2400, 4800, 9607E17 bittiä, tavallinen pariteetti |                                                                    | pehdot 600, 1200, 2400, 4800, 9600                                                                                                    |
|               | Pr         |                                                                                              |                                                                    | allinen pariteetti                                                                                                    |
|               |            | 701                                                                                          | o1 7 bittiä, käänteinen pariteetti                                 |                                                                                                    |
|               |            | 8n1 8 bittiä, ei pariteettia                                                                 |                                                                    | ariteettia                                                                                                    |
|               |            | tPUP                                                                                         | Tulostimen                                                         | oletuksellinen asetus                                                                                                    |
|               |            | LP50                                                                                         | Ei dokumer                                                         | ntaatiota                                                                                                    |
|               | Lab<br>Prt | Lab x<br>Prt x                                                                               | Lisätiedot, katso seuraava taulukko 1                              |                                                                                                    |
|               | Lang       | Eng*                                                                                         | Vakioasetus - englannin kieli                                      |                                                                                                    |
|               | U          | Chn                                                                                          |                                                                    |                                                                                                    |
| P2 mode       | SiGr       | Yksiasteik                                                                                   | eikkoinen vaaka                                                    |                                                                                                    |
|               |            | COUNT                                                                                        | Sisätarkkuuden osoitus                                             |                                                                                                    |
| Konfiguraatio |            | DECI                                                                                         | Desimaalipilkku                                                    |                                                                                                    |
|               |            | Div                                                                                          | [e]                                                                |                                                                                                    |
|               |            | CAP                                                                                          | Vaa'an pun                                                         | nitusalue (Max.)                                                                                                    |
|               |            | CAL                                                                                          | noLin                                                              | Katso kohta 6.9                                                                                                    |
|               |            | GrA                                                                                          | LINEI<br>Ei dokumer                                                | Kalso konta 6.10                                                                                                    |
|               | dual 1     | Kaksiastei                                                                                   | ikkoinen v                                                         | aaka                                                                                                    |
|               |            | Vaaka, jossa                                                                                 | on kaksi pu                                                        | nnitusaluetta eri maksimilla                                                                                                    |
|               |            | punnitusarvo                                                                                 | illa ja perusa                                                     | steikoilla ja joka on varustettu yhdellä                                                                                                    |
|               |            | punnitusastia                                                                                | alla. Kumpikir                                                     | n punnitusalue on nollasta maksimiin                                                                                                    |
|               |            | punnitusarvo                                                                                 | on. Kun kuoi                                                       | ma on poistettu, vaaka toimii toisella                                                                                                    |
|               |            | punnitusalueella.                                                                            |                                                                    |                                                                                                    |
|               |            |                                                                                              | Desimaalin                                                         |                                                                                                    |
|               |            |                                                                                              |                                                                    | 1. punnitusalueen tulostarkkuus [d] /                                                                                                    |
|               |            | div                                                                                          | div 1                                                              | vakauksenmukainen tarkkuus [e]                                                                                                    |
|               |            | aiv                                                                                          | div 2                                                              | 2. punnitusalueen tulostarkkuus [d] /                                                                                                    |
|               |            |                                                                                              |                                                                    | vakauksenmukainen tarkkuus [e]                                                                                                    |
|               |            |                                                                                              | CAP 1                                                              | Vaa'an punnitusalue (Max.)                                                                                                    |
|               |            | CAP<br>CAL                                                                                   | CAP 2                                                              | Vaa'an punnitusalue (Max )                                                                                                    |
|               |            |                                                                                              |                                                                    | 2. punnitusalue                                                                                                    |
|               |            |                                                                                              | noLin                                                              | Kalibrointi, katso kohta 6.7                                                                                                    |
|               |            |                                                                                              | LinEr                                                              | Linearisointi, katso kohta 6.10                                                                                                    |
|               |            | GrA                                                                                          | Ei dokumer                                                         | ntaatiota                                                                                                    |

|                 | dUAL 2      | Moniastei                                                      | kkoinen v      | aaka                                      |
|-----------------|-------------|----------------------------------------------------------------|----------------|-------------------------------------------|
|                 |             | Jos vaa'alla on vksi punnitusalue, se jakautuu                 |                |                                           |
|                 |             | osapunnitusalueisiin. Jokaisen osapunnitusalueen perusasteikon |                |                                           |
|                 |             | arvo on erilainen. Perusasteikon arvo vaihtuu automaattisesti  |                |                                           |
|                 |             | painoarvon mukaan sekä kuormaa vähennettäessä että             |                |                                           |
|                 |             | pienennettäessä                                                |                |                                           |
|                 |             | COUNT Sisätarkkuuden osoitus                                   |                |                                           |
|                 |             | DECI Desimaalipilkku                                           |                |                                           |
|                 |             |                                                                | div 1          | 1. punnitusalueen tulostarkkuus [d] /     |
|                 |             | div                                                            |                | vakauksenalainen tarkkuus [e]             |
|                 |             | uiv                                                            | div 0          | 2. punnitusalueen tulostarkkuus [d] /     |
|                 |             | div 2 vakauksenalainen ta                                      |                | vakauksenalainen tarkkuus [e]             |
|                 |             | CAD 4 Vaa'an punr                                              |                | Vaa'an punnitusalue (Max.)                |
|                 |             |                                                                | CAPI           | 1. punnitusalue                           |
|                 |             | CAP                                                            | CAP 2          | Vaa'an punnitusalue (Max.)                |
|                 |             |                                                                |                | 2. punnitusalue                           |
|                 |             | CAL                                                            | noLin          | Katso kohta 6.9                           |
|                 |             | LinEr                                                          |                | Linearisointi, katso kohta 6.10           |
|                 |             | GrA                                                            | Ei dokume      | ntaatiota                                 |
| P3 OTH          | IOCK        | on                                                             | Näppäimist     | tön lukko kytketty päälle                 |
| katso           | LOOK        | off                                                            | Näppäimist     | tön lukko kytketty pois päältä            |
| kohta 7.10/7.11 |             | on                                                             | Eläinten pu    | innitus kytketty päälle                   |
|                 | ANIVI       | off                                                            | Eläinten pu    | innitus kytketty pois päältä              |
| P4 tAr          |             | (→0←                                                           |                |                                           |
| Raioitettu      |             | Paina 📿                                                        | painiketta, jo | lloin näytölle tulee tämänhetkinen        |
| nunnitusalua    |             | asetus. Valits                                                 | se tarvittava  | asetus navigointipainikkeilla (katso luku |
| purmitusaiue    |             | 2.1.1). Aktiivi                                                | inen luku vilk | kuu.                                      |
|                 |             | →0←                                                            |                |                                           |
|                 |             | Vahvista syöttämäsi arvo painamalla 🖉 -painiketta.             |                |                                           |
| P5 St           | St on       | Taaran seuranta kytketty päälle                                |                |                                           |
| Taaran seuranta | St off      | Taaran seuranta kytketty pois päältä                           |                |                                           |
| P6 SP           | 7.5, 15, 30 | Ei dokumen                                                     | taatiota       |                                           |

## Taulukko 1. Esimerkillisiä tulosteita — vakiotulostin

| Lab<br>Prt | 0                     | 1                                                    | 2                                        | 3                                                                       |
|------------|-----------------------|------------------------------------------------------|------------------------------------------|-------------------------------------------------------------------------|
| 0~3        | GS: 5.000kg           | NT: 5.000kg<br>TW: 5.000kg<br>GW: 10.000kg           | GS: 5.000kg<br>TOTAL: 10.000kg           | NT: 5.000kg<br>TW: 5.000kg<br>GW: 10.000kg<br>TOTAL: 10.000kg           |
| 4~7        | No.: 1<br>GS: 5.000kg | No.: 1<br>NT: 5.000kg<br>TW: 5.000kg<br>GW: 10.000kg | No.: 1<br>GS: 5.000kg<br>TOTAL: 10.000kg | No.: 1<br>NT: 5.000kg<br>TW: 5.000kg<br>GW: 10.000kg<br>TOTAL: 10.000kg |

| GS/GW | Bruttopaino | NO    | Punnitusmäärä              |
|-------|-------------|-------|----------------------------|
| NT    | Nettopaino  | TOTAL | Kaikkien punnitusten summa |
| TW    | Taarapaino  |       |                            |

## 9 Huolto, kunnossapito ja hävitys

## 9.1 Puhdistus

- Ennen puhdistuksen aloittamista katkaise laite sähköverkosta.
- Ei saa käyttää syövyttäviä aineita (liuottimet jne.).

## 9.2 Huolto ja kunnossapito

Ainoastaan koulutetut ja KERN:n valtuuttamat huoltomiehet saavat käyttää ja huoltaa laitetta.

Ennen laitteen avaamista se on katkaistava sähköverkosta.

## 9.3 Hävitys

Pakkauksen ja laitteen hävitys on suoritettava laitteen käyttöpaikalla voimassaolevien kansallisten tai alueellisten lainmääräyksien mukaisesti.

## 9.4 Virheilmoitukset

| Virheilmoit<br>us | Kuvaus                                                                                                 | Mahdollinen syy                                                                                                    |  |
|-------------------|----------------------------------------------------------------------------------------------------|----------------------------------------------------------------------------------------------------|--|
|                   | Maksimi kuormitusarvo                                                                                  | <ul> <li>Vähennä vaa'alla olevaa kuormaa</li> </ul>                                                                       |  |
| ol                | ylittynyt                                                                                              | tai taaran painoa.                                                                                                    |  |
| Err 1             | Syötetty päivämäärä on<br>virheellinen                                                                 | <ul> <li>Noudata "vv:kk:pp"-muotoa</li> </ul>                                                                             |  |
| Err 2             | Syötetty kellonaika on<br>virheellinen                                                                 | <ul> <li>Noudata "tt:mm:ss"-muotoa</li> </ul>                                                                             |  |
| Err 4             | Nollausalue ylittynyt vaa'an<br>käynnistyessä tai<br>painiketta painettaessa<br>(tavallisesti 4% max.) | <ul> <li>Punnituslevy on kuormitettu</li> <li>Vaakaa oli ylikuormitettu<br/>nollauksen yhteydessä</li> </ul>              |  |
| Err 5             | Näppäimistön virhe                                                                                     |                                                                                                    |  |
| Err 6             | Arvo ennen A/D-relettä<br>(analoginen/digitaalinen)                                                    | <ul> <li>Punnituslevy ei ole asennettu</li> <li>Punnituskenno vaurioitunut</li> <li>Vaurioitunut elektroniikka</li> </ul> |  |
| Err 9             | Stabilointimerkki ei pala                                                                              | Tarkista käyttöolosuhteet                                                                                                 |  |

| Err 10           | Tiedonsiirtovirhe         | Ei tietoa                       |
|------------------|---------------------------|---------------------------------|
| Err 15           | Gravitaatiovirhe          | • Alue 0.9 ~ 1.0                |
| Err 17           | Taara-aluetta on ylitetty | Pienennä kuormitusta            |
| Failh/<br>Faill  | Kalibrointivirhe          | Suorita kalibrointi uudelleen   |
| Err P            | Tulostimen virhe          | Tarkista tiedonsiirtoparametrit |
| Ba lo /<br>Lo ba | Akun virta pian loppuu    | Varaa akkua                     |

Jos laite antaa muitakin virhekoodeja, sammuta se ja kytke päälle uudelleen. Jos virheilmoitus on edelleen näkyvillä, ota yhteyttä valmistajaan.

## 10 Tiedonsiirtoliitäntä RS 232 C

Valikon asetusten mukaisesti punnitustietoja voidaan tulostaa RS 232C rajapinnan

kautta tai automaattisesti 🕼 painiketta painettaessa.

Tiedonsiirto tapahtuu asynkronisesti ASCII-koodin avulla.

Punnitusjärjestelmän ja tulostimen liittämiseksi toisiinsa on täytettävä seuraavat ehdot:

- Näyttö on kytkettävä tulostimen liitäntään asianmukaisen johdon avulla. Yhteistoiminnan häiriöttömyys varmistetaan ainoastaan käyttäen KERNmerkkistä tiedonsiirtojohtoa.
- Näytön ja tulostimen tiedonsiirtoparametrien (nopeus, bitit ja pariteetti) tulee olla yhdenmukaisia. Lisätietoa tiedonsiirtoparametreista - katso luku 8, valikkokohta "P1 COM" tai "P2 COM".

## 10.1 Tekniset tiedot

| Liitäntä           | 9-nastainen miniliitäntä D-sub                                                                               |                   |  |
|--------------------|----------------------------------------------------------------------------------------------------|-------------------|--|
|                    | $\begin{array}{c ccccccccccccccccccccccccccccccccccc$                                                        | Pin 2 – tulo      |  |
|                    | $\left( \begin{array}{c} \circ \circ \circ \circ \circ \end{array} \right)$                                  | Pin 3 – lähtö     |  |
|                    | 6 7 8 9                                                                                                    | Pin 5 – maadoitus |  |
| Tiedonsiirtonopeus | 600/1200/2400/4800/96                                                                                        | 00, vaihtoehdot   |  |
| Pariteetti         | 8 bittiä, ei pariteettia / 7 bittiä, tavallinen pariteetti / 7 bittiä,<br>käänteinen pariteetti, vaihtoehdot |                   |  |

#### 10.2 Tulostustila

Esimerkilliset tulosteet (KERN YKB-01N)

• Punnitus

ST, GS 1.000 kg

Merkit:

| ST        | stabiili arvo              |
|-----------|----------------------------|
| US        | epästabiili arvo           |
| GS / GW   | bruttopaino                |
| NT        | nettopaino                 |
| TW        | taarapaino                 |
| NO        | punnitusmäärä              |
| TOTAL     | kaikkien punnitusten summa |
| <lf></lf> | tyhjä rivi                 |
| <lf></lf> | tyhjä rivi                 |

Laskenta

| PCS   | 100 |  |
|-------|-----|--|
| ***** |     |  |

## 10.3 Tulostusraportti (jatkuva tietojen tulostus)

Punnitustila

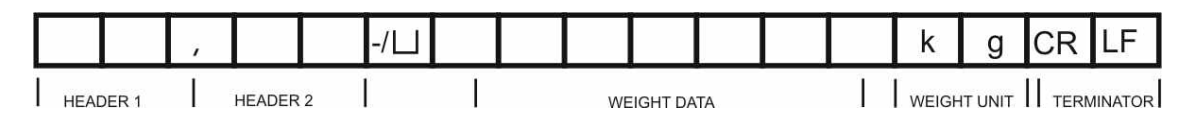

HEADER1: ST=STABIILI, US=EPÄSTABIILI HEADER2: NT=NETTO, GS=BRUTTO

#### 10.4 Kauko-ohjauskomennot

| Komento | Toiminto                                                | Esimerkkejä<br>tulosteista |
|---------|---------------------------------------------------------|----------------------------|
| S       | RS232 -rajapinnan avulla lähetetään stabiili painoarvo. | ST,GS 1.000KG              |
| W       | RS232 -rajapinnan avulla lähetetään                     | US,GS 1.342KG              |
|         | stabiili tai epästabiili painoarvo.                     | ST,GS 1.000KG              |
| Т       | Tietoja ei lähetetä, vaakaa taarataan.                  | -                          |
| Z       | Tietoja ei lähetetä, nollalukema.                       | -                          |
| Р       | RS232 -rajapinnan avulla lähetetään kappalemäärä.       | 10PCS                      |

## 11 Vianetsintä

Jos ohjelman käyntiaikana syntyy vaikeuksia, näyttö on sammutettava ja katkaistava sähköverkosta. Seuraavaksi punnitusprosessi on aloitettava uudelleen.

| Opastus:<br><b>Häiriö</b>                   | Mahdollinen syy                                                                                                    |
|---------------------------------------------|----------------------------------------------------------------------------------------------------|
| Näyttö ei pala.                             | <ul> <li>Näyttö ei ole pois päältä.</li> <li>Katkaistu liitäntä sähköverkkoon (virtajohto vaurioitunut).</li> <li>Riittämätön syöttöjännite.</li> <li>Väärin asennetut tai purkautuneet akut/paristot.</li> <li>Ei paristoa/akkuja.</li> </ul>                                         |
| Painolukema<br>vaihtelee jatkuvasti.        | <ul> <li>Liikkuva ilma / läpiveto.</li> <li>Pöydän/alustan tärinä.</li> <li>Punnituslevy ottaa kiinni muihin esineisiin.</li> <li>Sähkömagneettiset kentät/staattiset kuormat<br/>(aseta vaaka muuhun paikkaan/mikäli mahdollista,<br/>sammuta häiriöitä aiheuttava laite).</li> </ul> |
| Punnitustulos on<br>selkeästi virheellinen. | <ul> <li>Painolukema ei nollaudu.</li> <li>Väärä kalibrointi.</li> <li>Voimakas lämpötilavaihtelu.</li> </ul>                                                                                                    |

- Ei odotettu lämpenemisaikaa.
- Sähkömagneettiset kentät/staattiset kuormat (aseta vaaka muuhun paikkaan/mikäli mahdollista, sammuta häiriöitä aiheuttava laite).

Jos laite antaa muitakin virhekoodeja, sammuta se ja kytke päälle uudelleen. Jos virheilmoitus on edelleen näkyvillä, ota yhteyttä valmistajaan.

## 12 Näytön / alustan asennus

1

Punnitusjärjestelmän asennuksen ja säädön voi suorittaa ainoastaan vaakoihin erikoistunut asiantuntija.

#### 12.1 Tekniset tiedot

| Syöttöjännite             | 5 V / 150 mA                                        |
|---------------------------|-----------------------------------------------------|
| Signaalin maksimi jännite | 0–10 mV                                             |
| Nollausalue               | 0–2 mV                                              |
| Herkkyys                  | 2–3 mV/V                                            |
| Resistanssi               | 80–100 Ω, max. 4 kpl punnituskennoa, jokainen 350 Ω |

#### 12.2 Punnitusjärjestelmän rakenne

Näyttö on kytkettävissä mihin tahansa punnituslevyyn, joka on erittelyn mukainen. Punnituskennoja valittaessa käyttäjällä tulee olla tietoa seuraavista parametreista:

#### • Vaa'an punnitusalue

Tavallisesti se vastaa painavinta punnittavaa kohdetta.

#### Alustava kuorma

Alustava kuorma vastaa kaikkien sellaisten osien kokonaispainoa, jotka voivat olla asennettu punnituskennon päälle, esim. alustan yläosa, punnituslevy jne.

#### • Täydellinen nollausalue

Se koostuu käynnistysaikaisesta nollausalueesta (±2%) ja ZEROpainikkeella käytettävästä nollauksesta (2%). Kokonaisnollausalue on 4% vaa'an punnitusalueesta.

Vaa'an punnitusalueen, alustavan kuorman ja nollausalueen summa osoittaa punnituskennon tarvittavaa kapasiteettia. Välttääksesi punnituskennon ylikuormittumista laske siihen lisättävä turvavara.

• Pienin tarvittava asteikkoväli

#### • Vakauskelpoisuus tarpeen mukaan

Jos näyttöä käytetään vakauskelpoisen punnitusjärjestelmän osana, piirilevyn nastat on yhdistettävä jumpperilla [K1], sijainti - katso kohta 6.11. Mikäli kyseessä on vakauskelvoton punnitusjärjestelmä, jumpperi on poistettava.

#### 12.3 Punnituslevyn kytkentä

- ⇒ Katkaise näyttö sähköverkosta.
- ⇒ Juota punnituskennon johtimet piirilevyyn kiinni, katso alla oleva kuva.

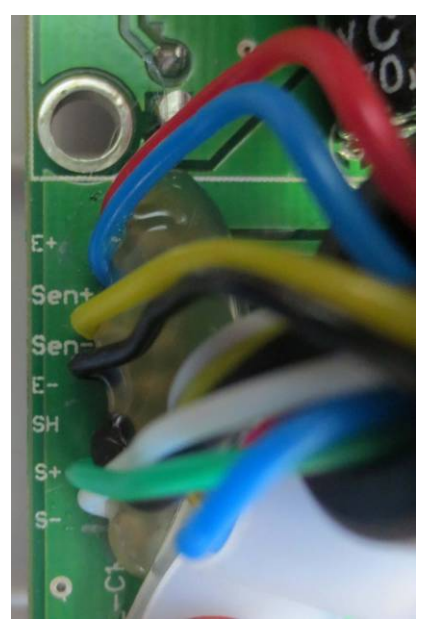

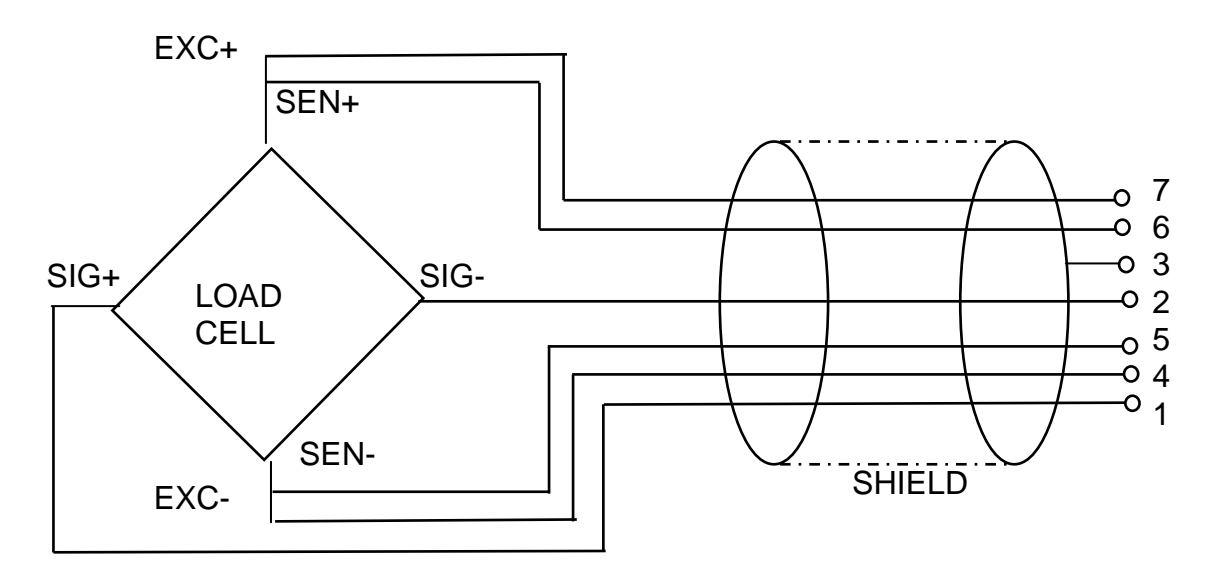

| PIN | Lo      | adcell  |                  |
|-----|---------|---------|------------------|
|     | 6 johto | 4 johto |                  |
| 7   | EXC+    | EVC     |                  |
| 6   | SEN+    |         |                  |
| 5   | EXC-    | EVO     | $S - \bigcirc 2$ |
| 4   | SEN-    | EXC-    |                  |
| 3   | SHIELD  | SHIELD  | S+               |
| 2   | SIG-    | SIG-    |                  |
| 1   | SIG+    | SIG+    | 1                |

#### 12.1 Näytön asettaminen

#### 12.1.1 Vakauksenalaiset punnitusjärjestelmät (piirilevyn nastat [K1] yhdistettynä jumpperilla)

Valikkoasetukset, katso kohta 8.2.

Vaattavissa punnitusjärjestelmissä pääsy "P2 mode"-asetusvalikkoon on estetty.

#### KERN KFB-TM:

Poistaaksesi lukituksen avaa sinetöinti ja paina kalibrointipainiketta. Kalibrointipainikkeen sijainti, katso kohta 6.11.

#### KERN KFN-TM:

Eston poistoa varten sinetöinti on poistettava ja piirilevyn molemmat liittimet [K2] on liitettävä toisiinsa (katso kohta 6.11).

Huom:

Sinetöinnin poiston jälkeen ja ennen punnitusjärjestelmän käyttöä lainmukaisiin tarkoituksiin se on vaattava uudelleen pätevän hyväksyntälaitoksen kanssa ja sinetöitävä uudelleen.

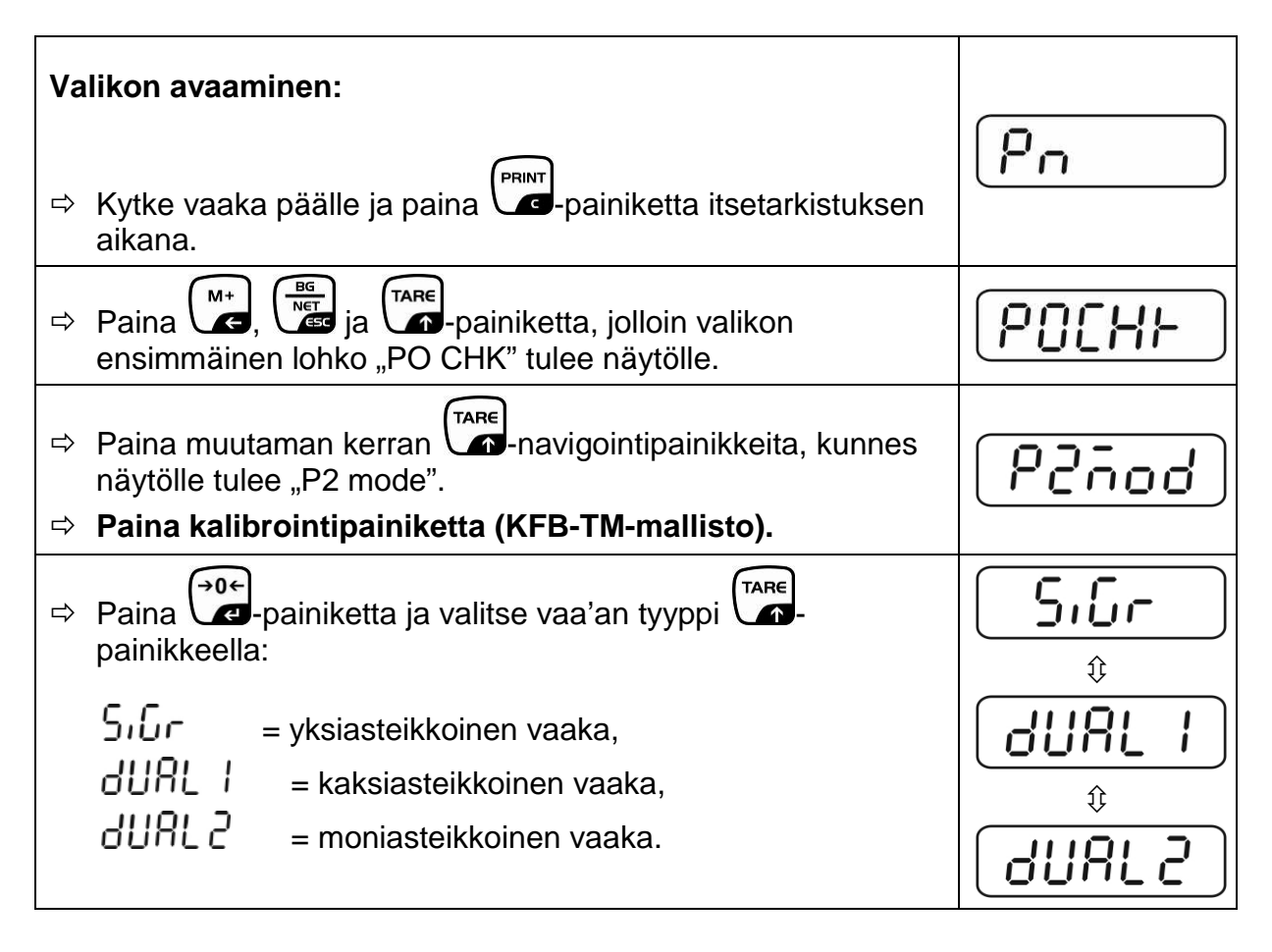

| Esimerkki – Yksiasteikkoinen vaaka ິງເມົ່າ (d = 10 g, max. 30 kg)                                                   |                |  |  |
|----------------------------------------------------------------------------------------------------|----------------|--|--|
| ⇒ Vahvista valittu vaa'an tyyppi painamalla → painiketta, jolloin näytölle tulee valikon ensimmäinen kohta "COUNT". | CoUnt          |  |  |
| 1. Sisätarkkuuden osoitus                                                                                           | [ allot        |  |  |
| Paina → Painiketta, jolloin näytölle tulee sisäresoluutio.                                                          |                |  |  |
| ⇒ Palaa valikolle painamalla → painiketta.                                                                          | [ ollot        |  |  |
| ➡ Valitse seuraava valikon kohta painamalla → painiketta.                                                           |                |  |  |
| 2. Desimaalipilkku                                                                                                  | dec ,          |  |  |
| <ul> <li>⇒ Paina  Painiketta, jolloin näet tämänhetkisen<br/>desimaalipilkun kohdan.</li> </ul>                     | <b>0.00</b> kg |  |  |
| ⇒ Valitse sopiva asetus → painikkeella.<br>Vaihtoehdot 0, 0.0, 0.00, 0.000, 0.0000.                                 |                |  |  |
| Vahvista syöttämäsi arvo painamalla 🕶-painiketta.                                                                   |                |  |  |
| ⇒ Valitse seuraava valikon kohta painamalla → painiketta.                                                           |                |  |  |
| 3. Tulostarkkuus                                                                                                    | diu            |  |  |
| <ul> <li>Paina -painiketta, jolloin näytölle tulee tämänhetkinen asetus.</li> </ul>                                 |                |  |  |
| Valitse sopiva asetus →painikkeella.<br>Vaihtoehdot: 1, 2, 5, 10, 20, 50.                                           | ٥،٠            |  |  |
| Vahvista syöttämäsi arvo painamalla 📿 painiketta.                                                                   |                |  |  |
| ⇒ Valitse seuraava valikon kohta painamalla → painiketta.                                                           |                |  |  |

| 4. | Punnitusalue                                                                                                    |                       |
|----|----------------------------------------------------------------------------------------------------|-----------------------|
| ⇔  | Paina -painiketta, jolloin näytölle tulee tämänhetkinen asetus.                                                                                                    | <b>I 0 3 0 .00</b> kg |
|    | Valitse tarvittava asetus navigointipainikkeilla (katso luku<br>2.1.1). Aktiivinen luku vilkkuu.<br>Vahvista syöttämäsi arvo painamalla -painiketta.                                             |                       |
| ⇔  | Valitse seuraava valikon kohta painamalla -painiketta.                                                                                                    |                       |
| 5. | Kalibrointi/linearisointi<br>Kun asetusarvot on syötetty, suorita kalibrointi tai<br>linearisointi.<br>Kalibrointimenetelmä, 6.9.1 / 6. vaihe tai<br>linearisointimenetelmä, katso kohta 6.10.1. |                       |

| Es | Esimerkki – kaksiasteikkoinen vaaka 너니워드 /(d = 2/5 g, Max. 6/15 kg)                                              |                |  |  |
|----|----------------------------------------------------------------------------------------------------|----------------|--|--|
| ₽  | Vahvista valittu vaa'an tyyppi painamalla -painiketta, jolloin näytölle tulee valikon ensimmäinen kohta "COUNT". | CoUnt          |  |  |
| 1. | Sisätarkkuuden osoitus                                                                                           |                |  |  |
| ⇔  | Paina Painiketta, jolloin näytölle tulee sisäresoluutio.                                                         | XXXXX          |  |  |
| ₽  | Palaa valikolle painamalla                                                                                       |                |  |  |
| ⇔  | Valitse seuraava valikon kohta painamalla -painiketta.                                                           |                |  |  |
| 2. | Desimaalipilkku                                                                                                  | d8[ ,          |  |  |
| ⊳  | Paina Painiketta, jolloin näet tämänhetkisen desimaalipilkun kohdan.                                             | <b>0.00</b> kg |  |  |
| ⇔  | Valitse sopiva asetus -painikkeella.<br>Vaihtoehdot 0, 0.0, 0.00, 0.000, 0.0000.                                 |                |  |  |
|    | Vahvista syöttämäsi arvo painamalla 🕶-painiketta.                                                                |                |  |  |
| ⇒  | Valitse seuraava valikon kohta painamalla                                                                        |                |  |  |

| 3.        | Tulostarkkuus                                                                                                    | diu             |
|-----------|----------------------------------------------------------------------------------------------------|-----------------|
| ₽         | Paina -painiketta, jolloin näytölle tulee 1.<br>punnitusalueen tulostarkkuuden/vakauksenalaisen asteikon<br>asetus.                            |                 |
| ₽         | Paina                                                                                                    | <u> </u>        |
| $\hat{T}$ | Valitse tarvittava asetus painamalla 🖬 ja vahvista<br>painamalla 🕶-painiketta.                                                                 | <b>diu i</b> kg |
| ⊳         | Valitse seuraava valikon kohta -painikkeella, jolloin<br>näytölle tulee 2. punnitusalueen<br>tulostarkkuuden/vakauksenalaisen asteikon asetus. |                 |
| ₽         | Paina -painiketta, jolloin näytölle tulee tämänhetkinen asetus.                                                                                | <u> </u>        |
| ⊳         | Valitse tarvittava asetus painamalla ia vahvista painamalla                                                                                    |                 |
| ₽         | Paina Painiketta, jolloin laite siirtyy takaisin valikolle.                                                                                    |                 |
| ⇔         | Valitse seuraava valikon kohta painamalla                                                                                                    |                 |
| 4.        | Punnitusalue                                                                                                    |                 |

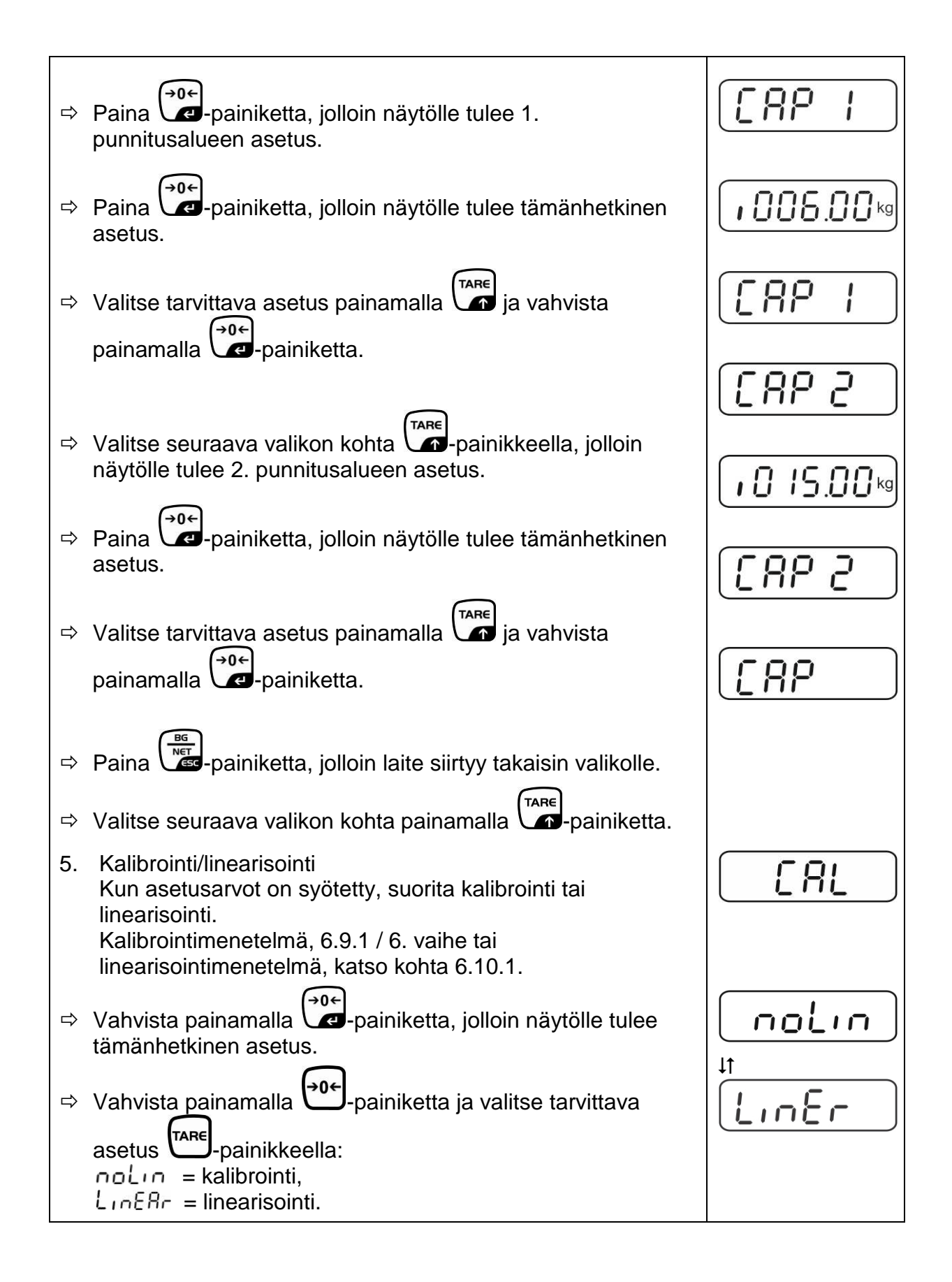

#### 12.1.2 Vakauskelvottomat punnitusjärjestelmät (piirilevyn nastat [K1] eivät ole yhdistetty jumpperilla)

🖙 Valikkoasetukset, katso kohta 8.1.

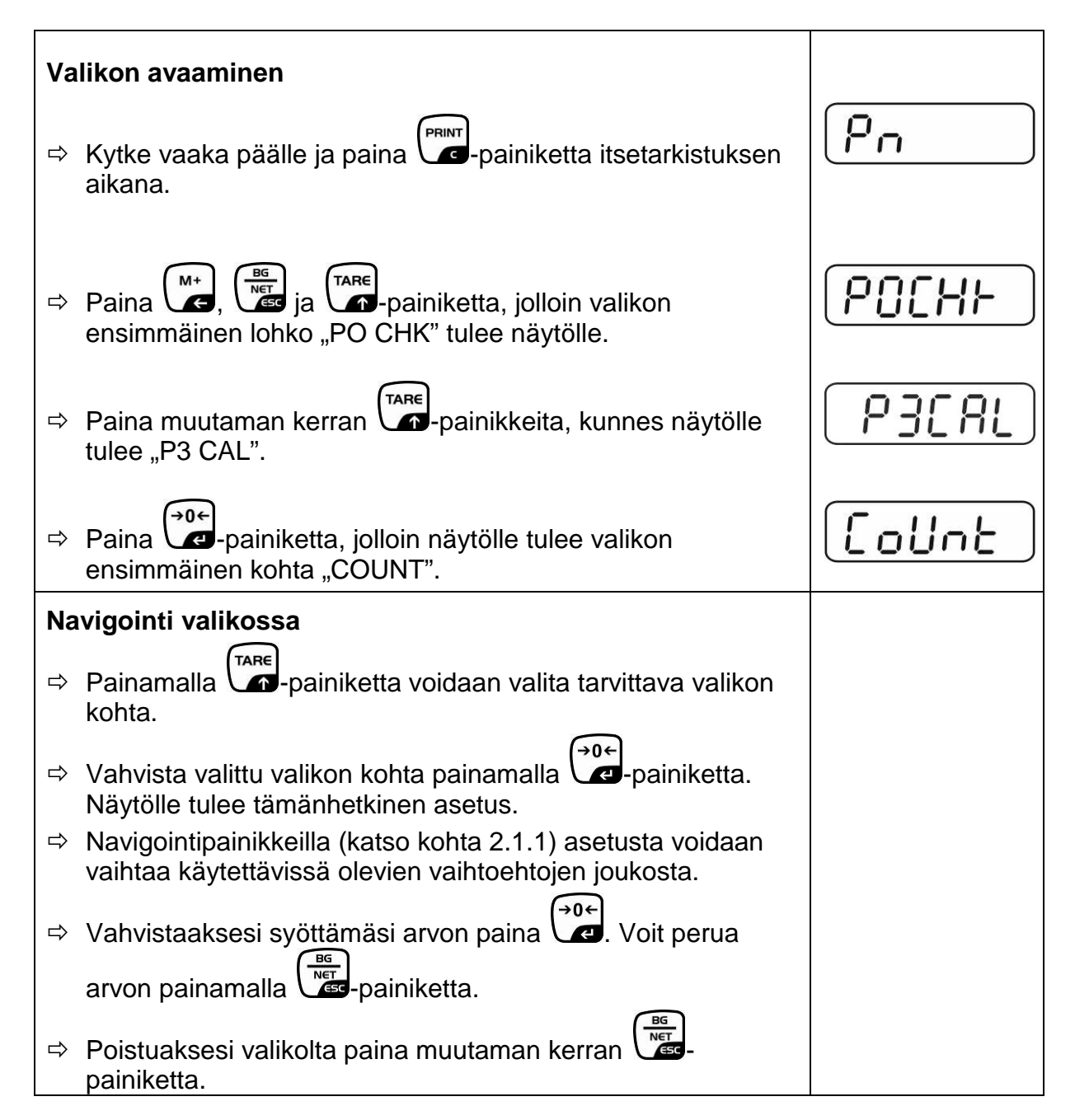

| Ра | Parametrien valinta                                                                                                    |                                   |  |  |
|----|----------------------------------------------------------------------------------------------------|-----------------------------------|--|--|
| 1. | Sisätarkkuuden osoitus                                                                                                    | [[oUnt]]                          |  |  |
| ⇔  | Paina Painiketta, jolloin näytölle tulee sisäresoluutio.                                                                                            | XXXXX                             |  |  |
| ⇔  | Palaa valikolle painamalla 🕞 -painiketta.                                                                                                    | CoUnt                             |  |  |
| ⇒  | Valitse seuraava valikon kohta painamalla -painiketta.                                                                                              |                                   |  |  |
| 2. | Desimaalipilkku                                                                                                    | dec ,                             |  |  |
| ₽  | Paina                                                                                                    | <b>D</b> . <b>D</b> . <b>D</b> kg |  |  |
|    | Valitse sopiva asetus navigointipainikkeilla (katso luku 2.1.1). Vaihtoehdot 0, 0.0, 0.00, 0.000, 0.0000.                                           |                                   |  |  |
|    | Vahvista syöttämäsi arvo painamalla 💬-painiketta.                                                                                                   | dE[ ,                             |  |  |
| ⇔  | Valitse seuraava valikon kohta painamalla -painiketta.                                                                                              |                                   |  |  |
| 3. | Vaa'an tyyppi, punnitusalue ja tulostarkkuus                                                                                                    | GUAL                              |  |  |
| ₽  | Paina -painiketta, jolloin näytölle tulee tämänhetkinen asetus.                                                                                     | off                               |  |  |
| ₽  | Valitse tarvittava asetus -painikkeella:<br>"off" yksiasteikkoinen vaaka,<br>"on" kaksiasteikkoinen vaaka.                                          |                                   |  |  |
| Ŷ  | Paina painiketta, jolloin näytölle tulee tulostarkkuuden asetus (jos kyseessä on kaksiasteikkoinen vaaka, näytölle tulee 1. punnitusalueen asetus). |                                   |  |  |
| ₽  | Paina -painiketta, jolloin näytölle tulee tämänhetkinen asetus.                                                                                     |                                   |  |  |

|     | Valiteo tarvittava asotus painamalla                                                                                                    | [ _ ho[           |
|-----|----------------------------------------------------------------------------------------------------|-------------------|
|     |                                                                                                    |                   |
|     |                                                                                                    |                   |
| ₽   | Paina painiketta, jolloin näytölle tulee punnitusalueen<br>asetus (jos kyseessä on kaksiasteikkoinen vaaka, näytölle<br>tulee 1. punnitusalueen asetus). | r I[AP]           |
| ⇔   | Paina →0+<br>Paina →0+<br>asetus (esim. Max. = 2000 kg).                                                                                                 | 102000kg          |
| ⇔   | Valitse tarvittava asetus navigointipainikkeilla (katso luku<br>2.1.1). Aktiivinen luku vilkkuu.                                                         |                   |
| ⇔   | Vahvista painamalla<br><b>Yksiasteikkoisen vaa'an</b> kohdalla<br>vaihtoehtojen/tulostarkkuuden syöttö on tällöin suoritettu<br>loppuun.                 | r I[AP]           |
| ta  | yksiasteikkoisen vaa'an kohdalla                                                                                                    |                   |
| ⇔   | Paina painiketta, jolloin laite siirtyy takaisin valikolle.                                                                                              |                   |
|     | Valitse seuraava valikon kohta "CAL"                                                                                                    |                   |
| tai |                                                                                                    |                   |
|     | Syötä <b>kaksiasteikkoisen vaa'an</b> tarkka<br>tulostarkkuus/vakauksenalainen asteikko sekä 2.<br>punnitusalue.                                         |                   |
| Ŷ   | Paina painiketta, jolloin näytölle tulee 2.                                                                                                    |                   |
| Ŷ   | Paina -painiketta, jolloin näytölle tulee tämänhetkinen asetus.                                                                                          |                   |
| ₽   | Valitse tarvittava asetus navigointipainikkeilla (katso luku 2.1.1). Aktiivinen luku vilkkuu.                                                            | (r2[8P)           |
| ⇒   | Vahvista syöttämäsi arvo painamalla                                                                                                    |                   |
| ₽   | Paina painiketta, jolloin näytölle tulee 2.<br>punnitusalueen tulostarkkuus.                                                                             | [ <u>r</u> 2 .n[] |
| 1   | Paina →0←                                                                                                    |                   |

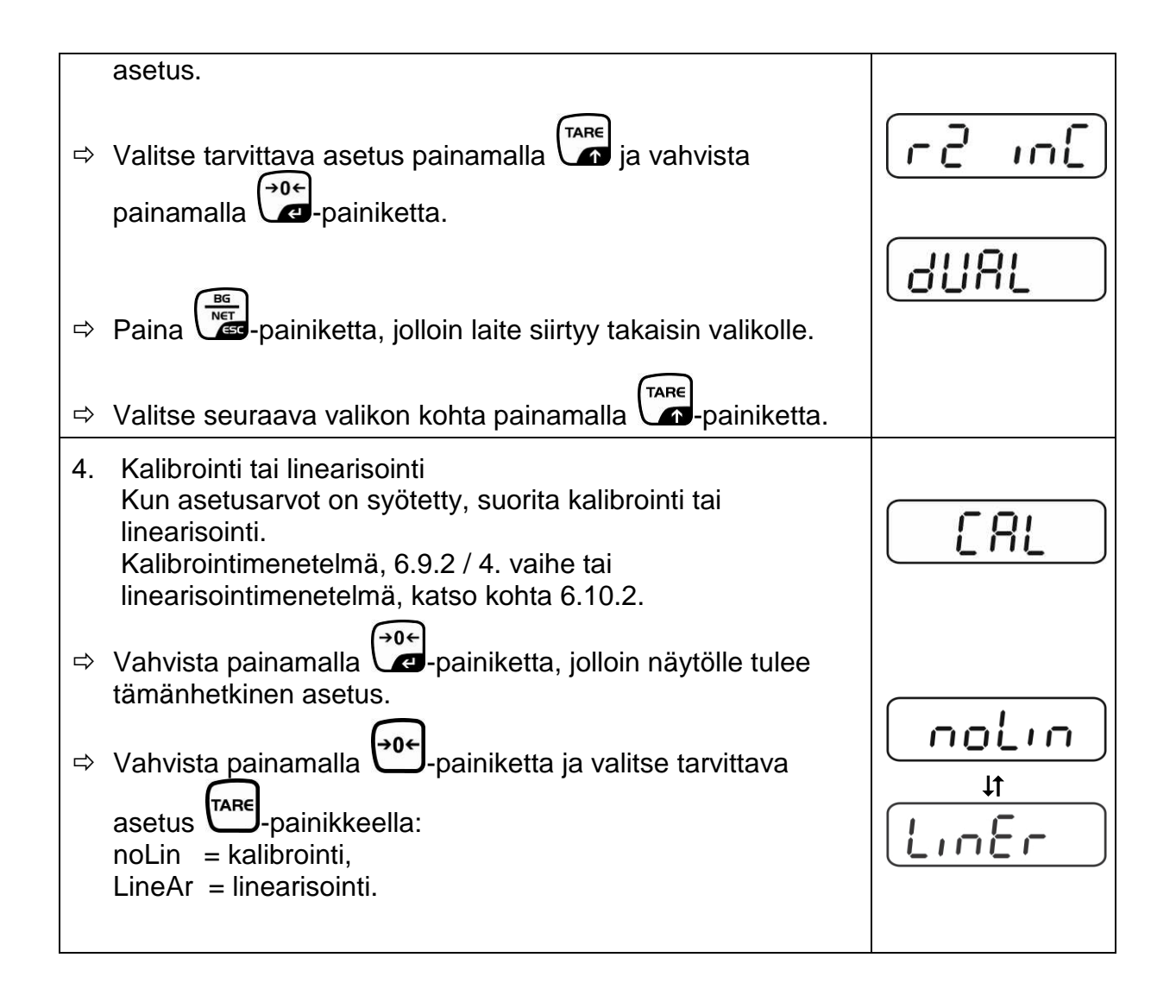

## 13 Vaatimustenmukaisuusvakuutus

Meidän voimassaoleva EY/EU vaatimustenmukaisuusvakuutuksemme on saatavilla seuraavassa osoitteessa:

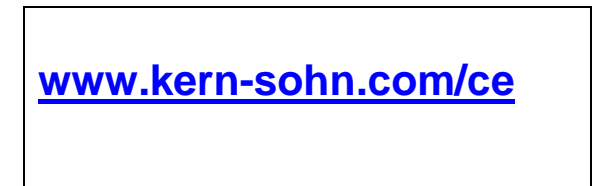

Kalibroitavan (= standardinmukaiseksi todistetun) vaa'an vaatimustenmukaisuusvakuutus toimitetaan laitteen kanssa.

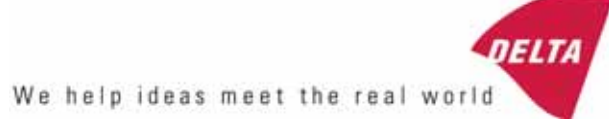

## TEST CERTIFICATE No. DK0199-R76-11.04

#### KFN-TM / KFB-TM **Instrument type** Test item device Non-automatic Weighing Indicator Issued by **DELTA Danish Electronics, Light & Acoustics** EU - Notified Body No. 0199 In accordance with Paragraph 8.1 of the European Standard on metrological aspects of non-automatic weighing instruments EN 45501:1992. Fractional factor (p<sub>i</sub>) 0.5 (refer to 3.5.4 of the standard). Issued to Kern & Sohn GmbH Ziegelei 1 D 72336 Balingen-Frommern **GERMANY** Kern & Sohn GmbH Manufacturer In respect of A family of indicators tested as a module of a weighing instrument. Characteristics Suitable as a non-automatic weighing instrument with the following characteristics: Self indicating with single-interval, multi-interval or multi-range Accuracy class III or IIII Verification scale interval: $e_i = Max_i/n_i$ Maximum number of verification scale intervals: n = 6000 for single-interval $n = 2 \times 3000$ for multi-interval and multi-range, DELTA however limited to 1000 for Class IIII Danish Electronics, Min. input voltage per VSI: $1 \mu V$ Light & Acoustics The essential characteristics are described in the annex. Venlighedsvej 4 **Description and** The A/D device is described and documented in the annex to 2970 Hørsholm documentation this certificate. Denmark Summary of tests involved: See test report no. DANAK-Remarks 1910568, DANAK-1910388 and NMi 709226. Tel. (+45) 72 19 40 00 This test certificate cannot be quoted in an EU type approval certificate without permis-Fax (+45) 72 19 40 01

The annex comprises 7 pages.

sion from the holder of the certificate mentioned above.

Issued on 2011-03-16

Signatory: J. Hovgård

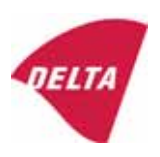

www.delta.dk

VAT No. DK 12275110

## 1. Name and type of instrument

The indicators KFN-TM / KFB-TM are a family of weighing indicators suitable to be incorporated in non-automatic weighing instruments, class III or class IIII, with single-interval, multi-interval or multi-range.

## 2. Description of the construction and function

#### 2.1 Construction

The electronic indicator consists of a single circuit board, SMD populated on both sides as the A/D-interface circuits, the microprocessor and the voltage regulation are placed on one side and the LCD display on the other side.

The LCD-display has indication for: Stable, zero, gross, net, tare, and weight unit (kg, g, t), and  $5\frac{1}{2}$  digits with a height of 52 mm.

The enclosure is made of stainless steel for the KFN-TM indicator or of ABS plastics for KFB-TM.

The front of the enclosure has an on/off key plus 6 keys for operating the functions of the indicator.

All instrument calibration and metrological setup data are stored in the non-volatile memory.

The indicators are power supplied with 9 - 12 VDC - normally supplied by external 230 VAC to 9 - 12 VDC adapter. An optional internal battery can be factory installed.

As part of the indicators EMC protection ferrites shall be placed as follows:

- Externally around the DC supply cable near its connection to the indicator (min. 1 turn).
- Internal on cable between power plug and main board (4 turns).
- Internal on cable between load cell connector and main board (min. 2 turns).

#### Software

The software version is displayed during the start-up of the indicator. The tested software version is 1.07.

#### Sealing

The configuration and calibration data can only be changed if the calibration jumper is installed on the circuit board.

#### 2.2 Function

The devices are a microprocessor based electronic weighing indicators for connection of strain gauge load cells.

#### List of devices:

- Self test
- Determination and indication of stable equilibrium
- Initial zero-setting  $\pm 10\%$  of Max
- Semi-automatic zero-setting  $\pm 2\%$  of Max
- Automatic zero-tracking  $\pm 2\%$  of Max

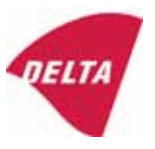

- Indication of zero
- Semi-automatic subtractive tare
- Acting upon significant fault
- Weighing unstable samples
- Real time clock (optional)

#### 3. Technical data

| 3.1 Indicator                                              |                                                                                      |  |
|------------------------------------------------------------|--------------------------------------------------------------------------------------|--|
| Туре                                                       | KFN-TM / KFB-TM                                                                      |  |
| Accuracy class                                             | III or IIII                                                                          |  |
| Weighing range                                             | Single-interval, multi-interval or multi-range                                       |  |
| Maximum number of verification scale intervals (n)         | 6000 for single-interval                                                             |  |
|                                                            | 2×3000 for multi-interval and multi-range,<br>however limited to 1000 for Class IIII |  |
| Minimum input voltage per VSI                              | 1 μV                                                                                 |  |
| Maximum capacity of interval or range (Max <sub>i</sub> ): | $n_i 	imes e_i$                                                                      |  |
| Verification scale interval, $e_i =$                       | $Max_i / n_i$                                                                        |  |
| Initial zero-setting range:                                | ± 10 % of Max                                                                        |  |
| Maximum tare effect:                                       | 100 % of Max                                                                         |  |
| Fractional factor (pi)                                     | 0.5                                                                                  |  |
| Excitation voltage                                         | 5 VDC                                                                                |  |
| Circuit for remote sense                                   | Active, (see below)                                                                  |  |
| Minimum input impedance                                    | 87 ohm                                                                               |  |
| Maximum input impedance                                    | 1600 ohm                                                                             |  |
| Connecting cable to load cell(s):                          | See Section 3.1.1                                                                    |  |
| Supply voltage:                                            | 9 - 12 VDC<br>230 VAC using external Vac/2Vdc adapter                                |  |
| Operating temperature range                                | $Min / Max = -10 \ ^{\circ}C / +40 \ ^{\circ}C$                                      |  |
| Peripheral interface(s)                                    | See Section 4                                                                        |  |

## 3.1.1 Connecting cable between the indicator and the junction box for load cell(s), if any

#### 3.1.1.1 4-wire system

Line Maximum length 4 wires, shielded The certified length of the load cell cable, which shall be connected directly to the indicator.

#### 3.1.1.2 6-wire system

Line Maximum length Maximum resistance per wire 6 wires, shielded 227 m/mm<sup>2</sup> 3.8 ohm

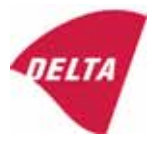

## 4. Interfaces

#### 4.1 Load cell interface

Refer to section 3.1.1.

Any load cell(s) can be used for instruments under this certificate provided the following conditions are met:

- There is a respective test certificate (EN 45501) or an OIML Certificate of Conformity (R60) issued for the load cell by a Notified Body responsible for type examination under the Directive 2009/23/EC.
- The certificate contains the load cell types and the necessary load cell data required for the manufacturer's declaration of compatibility of modules (WELMEC 2, Issue 5, 2009, section 11), and any particular installation requirements. A load cell marked NH is allowed only if humidity testing to EN 45501 has been performed.
- The compatibility of load cells and indicator is established by the manufacturer by means of the compatibility of modules form, contained in the above WELMEC 2 document, or the like, at the time of EC verification or declaration of EC conformity of type.
- The load transmission must conform to one of the examples shown in the WELMEC 2.4 Guide for load cells.

#### 4.2 Peripheral interfaces

The indicator may be equipped with one or more of the following protective interfaces that have not to be secured.

- RS-232C
- Analogue output (0 10 V / 4 20 mA)
- Digital output
- Blue Tooth

The peripheral interfaces are characterised "Protective interfaces" according to paragraph 8.4 in the Directive.

## 5. Conditions for use

Legal use of the indicator for automatic weighing or as counting device is not allowed with reference to this test certificate.

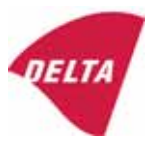

## 6. Location of seals and inscriptions

Seals shall bear the verification mark of a notified body or alternative mark of the manufacturer according to ANNEX II, section 2.3 of the Directive 2009/23/EC. The seals shall be placed so that the enclosure can not be opened.

Location of CE mark of conformity:

The CE mark of conformity is placed on the overlay on the rear side of the device.

Inscription on the overlay:

Type, accuracy class, Temp. -10 °C / +40 °C, Certificate No. DK0199-R76-11.04.

Other inscriptions on the overlay:

Manufacturer's name and/or logo, Part No, Supply voltage.

## 7. Tests

The indicator has been tested according to EN 45501 and WELMEC 2.1 Guide for testing of indicators.

| Temperature tests: 20 / 40 / -10 / 5 / 20 (tested at minimum input-voltage sensitivity) |
|-----------------------------------------------------------------------------------------|
| Temperature effect on no-load indication (tested at minimum input-voltage sensitivity)  |
| Stability of equilibrium                                                                |
| Repeatability                                                                           |
| Warm-up time                                                                            |
| Voltage variations                                                                      |
| Short time power reductions                                                             |
| Electrical bursts                                                                       |
| Electrostatic discharges                                                                |
| Immunity to radiated electromagnetic fields                                             |
| Damp heat, steady state                                                                 |
| Span stability                                                                          |
| Checklist                                                                               |
| Maximum load cell cable length and impedance of cable to load cell                      |
| Load cell interface measurements with interruptions of the sense circuit                |

Examination / tests

The test item fulfilled the maximum permissible errors at all tests.

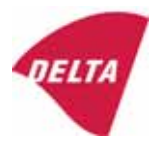

## 8. Documentation

Contents of the technical documentation held by the notified body:

#### 8.1 **Product specification**

- Manuals and descriptions
- Drawings
- Etc.

#### 8.2 Examination report

OIML R76 report no. DANAK-1910568, DANAK-1910388 and NMi 709226.

#### 8.3 Test results

Report no. DANAK-1910568, DANAK-1910388 and NMi 709226.

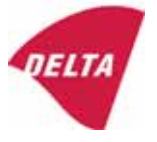

## 9. Pictures

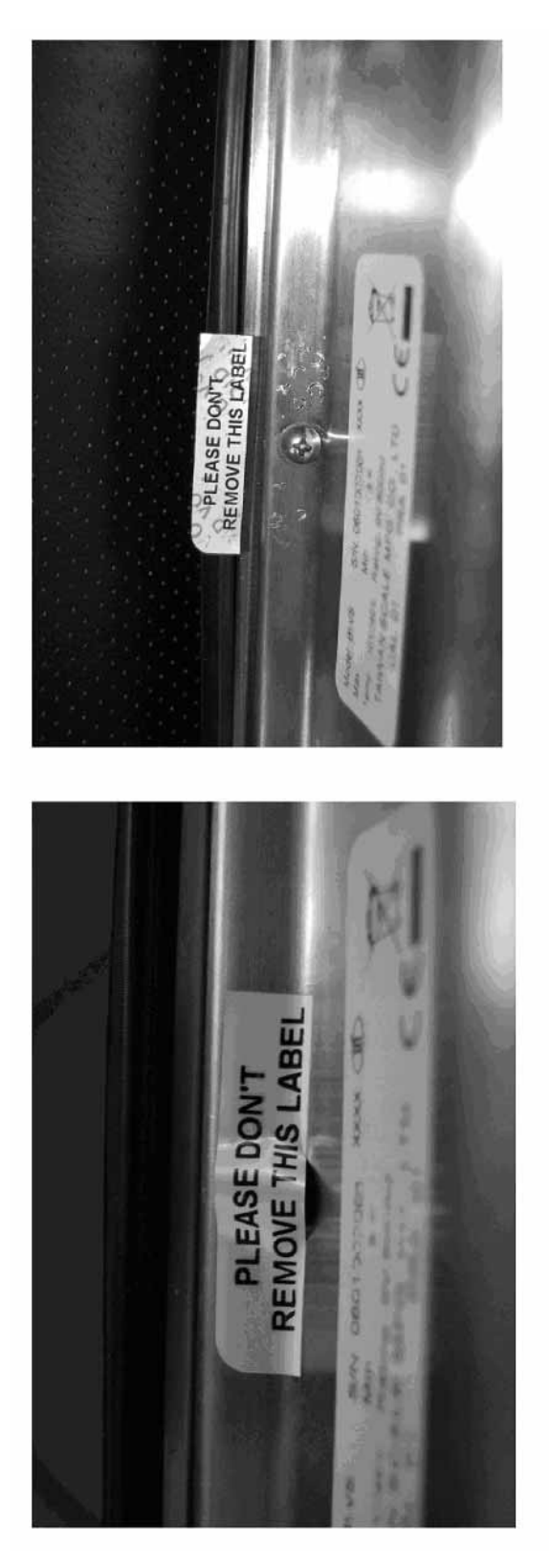

Figure 1 Sealing of KFN-TM.

After remove the label, you will find VOID on housing, or a self destroyable sticker/seal shall be used.

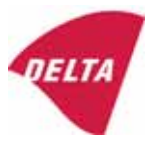

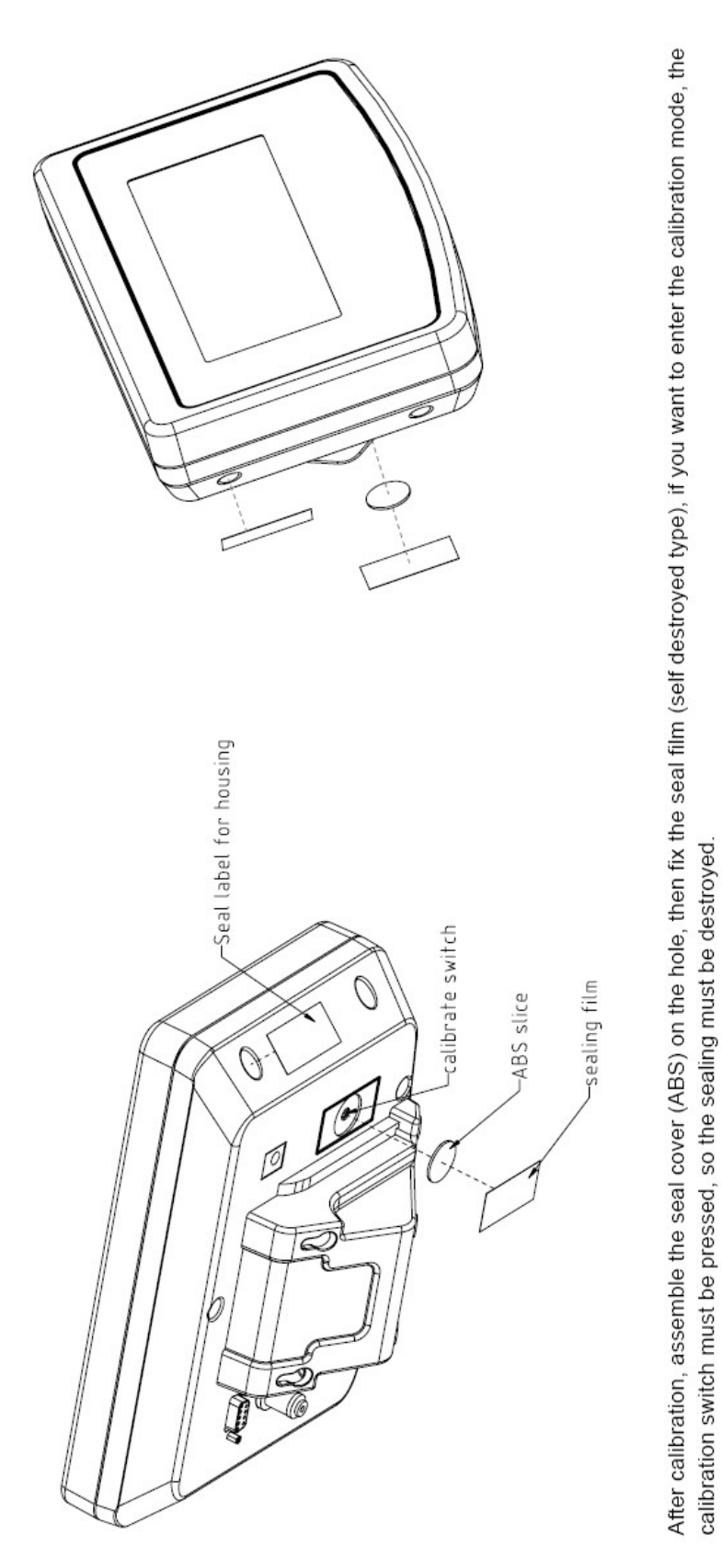

Figure 2 Sealing of KFB-TM.

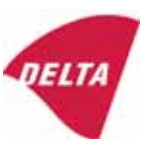